# Introduction à Sequelize et ORM dans Node.js

# Qu'est-ce qu'un ORM ?

En termes simples, un système ORM (Object-relational Mapper) est une technique dans laquelle vous utilisez un paradigme orienté objet pour créer un mappage entre l'application et la base de données afin d'effectuer directement la manipulation des données et la requête.

Lorsqu'il s'agit de récupérer et d'insérer des jointures et des relations, il suivra le même paradigme pour manipuler ou interroger les données liées aux opérations.

# Qu'est-ce que Sequelize ?

Sequelize est un ORM TypeScript et Node.js moderne pour Oracle, Postgres, MySQL, MariaDB, SQLite et SQL Server, et plus encore. Avec une prise en charge solide des transactions, des relations, un chargement impatient et paresseux (eager and lazy loading), une réplication en lecture.

Ce tutoriel vous présentera Sequelize ORM et vous aidera à créer votre première application Sequelize NodeJS en utilisant l'approche *code-first*. <u>Il y a 4</u> <u>questions/exercices dans ce document, assurez-vous d'y répondre.</u>

# **Code-first avec Sequelize**

## Créer un projet et se connecter à la base de données

Créez un nouveau projet NodeJS à l'aide de npm init dans un répertoire vide.

\$ npm init

Ensuite, vous devrez installer les packages suivants :

```
$ npm install pg
$ npm install sequelize
$ npm install express body-parser
```

### Pour utiliser Nodemon:

\$ npm install -save-dev nodemon

Dans cette application, nous utiliserons postgreSQL, si vous utilisez une autre base de données, vous devez installer manuellement le pilote de la base de données de votre choix :

# L'un des éléments suivants :
\$ npm install --save pg pg-hstore # Postgres
\$ npm install --save mysql2
\$ npm install --save mariadb
\$ npm install --save sqlite3
\$ npm install --save tedious # Microsoft SQL Server
\$ npm install --save oracledb # Base de données Oracle

La première étape à faire est d'écrire du code pour connecter **Sequelize** à la base de données. Nous allons d'abord créer un fichier **index.js**, le point d'entrée de notre application. Créez ensuite un dossier "**database**" et un fichier **db.js** à l'intérieur de ce dossier.

```
$ touch index.js
$ mkdir database
$ touch database/db.js
```

Dans le fichier **db.js**, importez **"sequelize**", puis créez une nouvelle instance de sequelize en appelant **new Sequelize**. La fonction constructeur a besoin de certaines options telles que votre base de données, votre nom d'utilisateur, votre mot de passe, votre port et votre hôte. Assurez-vous de définir la configuration correcte.

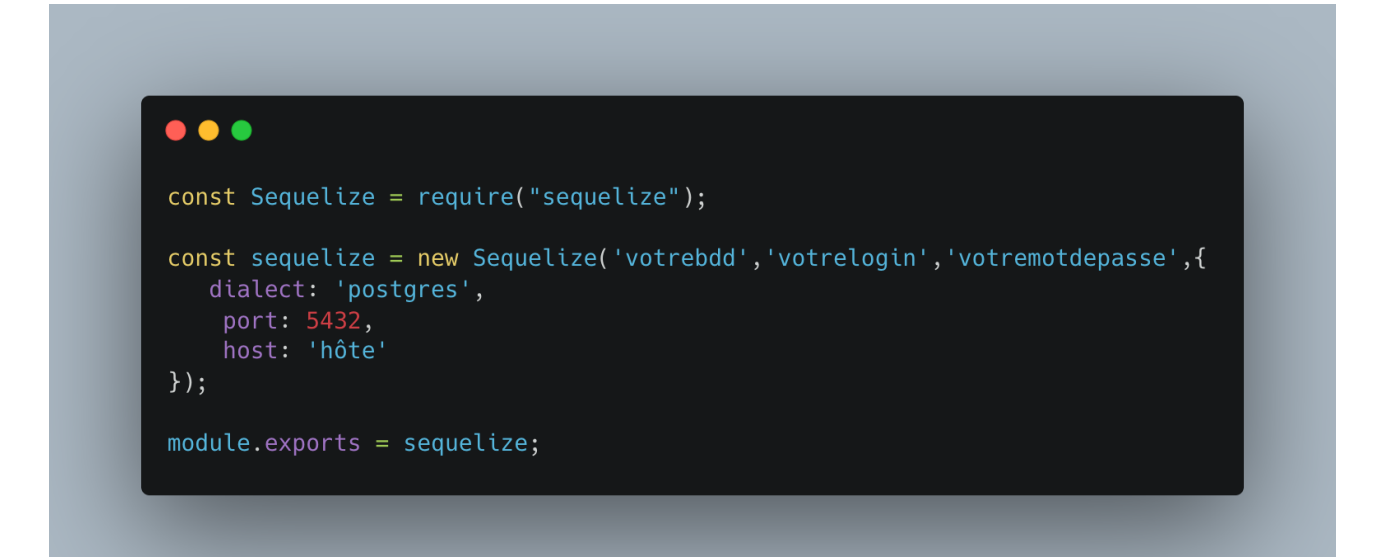

## Définir un modèle

Les modèles sont l'essence de Sequelize. Un modèle est une abstraction qui représente une table dans votre base de données. Dans Sequelize, c'est une classe qui étend **Model**.

Le modèle indique à **Sequelize** plusieurs informations sur l'entité qu'il représente, telles que le nom de la table dans la base de données et les colonnes qu'elle contient (et leurs types de données).

Un modèle dans Sequelize a un nom. Ce nom ne doit pas nécessairement être le même que celui de la table qu'il représente dans la base de données. Habituellement, les modèles ont des noms au singulier (tels que **User**) tandis que les tables ont des noms au pluriel (tels que **Users**), bien que cela soit entièrement configurable.

Nous allons maintenant définir un modèle **Client** qui représente une table "**Client**" dans notre base de données. Créez un répertoire "**models**" et à l'intérieur, créez le fichier javascript **client.js**.

```
$ mkdir models
$ touch models/client.js
```

Les modèles peuvent être définis de deux manières équivalentes dans Sequelize. Une façon consiste à appeler **sequelize.define(modelName, attributs, options)**.

Pour apprendre avec un exemple, nous considérerons que nous voulons créer un modèle pour représenter les clients, qui ont un identifiant, un prénom et un nom. Nous voulons que notre modèle s'appelle **Client** et que la table qu'il représente s'appelle **"Client**" dans la base de données.

Cette façon de définir ce modèle est illustrée ci-dessous. Après avoir été défini, nous pouvons accéder à notre modèle avec **sequelize.models.Client**.

Le modèle Client aura les attributs suivants :

- id
- Clé primaire
- Type entier
- non nul
- devrait être unique
- firstname
  - Type String
  - non nul
- lastname
  - Type String
  - non nul

# •••

```
const sequelize = require("../database/db");
const { DataTypes } = require('sequelize');
const Client = sequelize.define('client',{
   id: {
       field: 'clientid',
       type: DataTypes.INTEGER,
       allowNull: false,
       unique: true,
       primaryKey: true
   },
    firstname: {
       field: 'firstName',
        type: DataTypes.STRING,
        allowNull: false
    },
    lastname: {
       field: 'lastName',
        type: DataTypes.STRING,
        allowNull: false
    }
});
module.exports = Client;
```

# Synchronisation des définitions JS avec la base de données

Sequelize peut créer des tables pour vous et il vous suffit de dire à sequelize de le faire. Dans ce projet, nous le ferons dans le fichier **index.js**. Là-dedans, nous voulons nous assurer que tous nos modèles sont essentiellement transférés dans des tables ou obtenir une table qui leur appartient chaque fois que nous démarrons notre application. Et si la table existe déjà, sequelize ne la remplacera bien sûr pas par défaut bien que nous puissions lui dire de le faire. Avant de synchroniser le modèle créé, nous allons créer un serveur express dans **index.js** et essayer de nous authentifier auprès de la base de données.

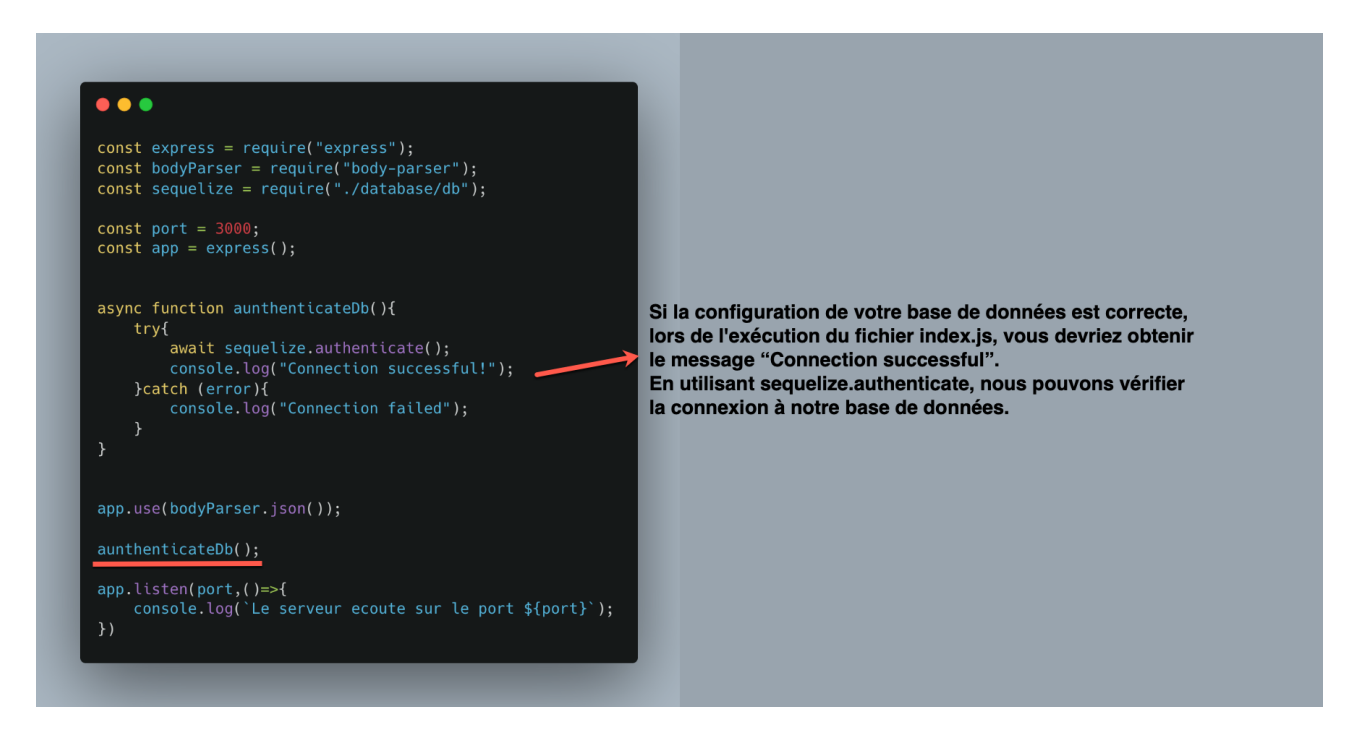

Lors de l'exécution de index.js, votre terminal doit ressembler à ceci :

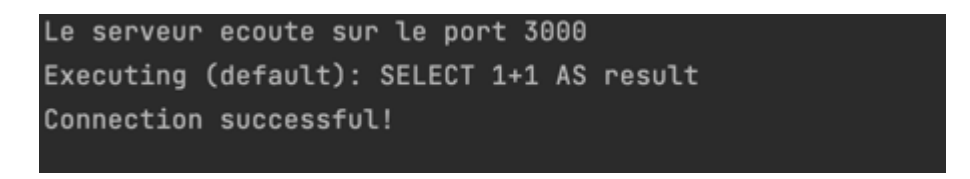

Lorsque vous définissez un modèle, vous indiquez à **Sequelize** quelques informations sur sa table dans la base de données. Cependant, que se passe-t-il si la table n'existe même pas dans la base de données ? Que se passe-t-il si elle existe, mais qu'elle a des colonnes différentes, moins de colonnes ou toute autre différence ?

C'est là qu'intervient la synchronisation des modèles. Un modèle peut être synchronisé avec la base de données en appelant **model.sync(options)**, une fonction asynchrone (qui renvoie une Promise). Avec cet appel, **Sequelize** effectuera automatiquement une requête SQL vers la base de données. Notez que cela ne modifie que la table dans la base de données, pas le modèle côté JavaScript.

- Client.sync() Cela crée la table si elle n'existe pas (et ne fait rien si elle existe déjà)
- Client.sync({ force: true }) Cela crée la table, en la supprimant d'abord si elle existait déjà
- Client.sync({ alter: true }) Cela vérifie quel est l'état actuel de la table dans la base de données (quelles colonnes elle a, quels sont leurs types de données, etc.), puis effectue les modifications nécessaires dans la table pour faire il correspond au modèle.

#### Exemple:

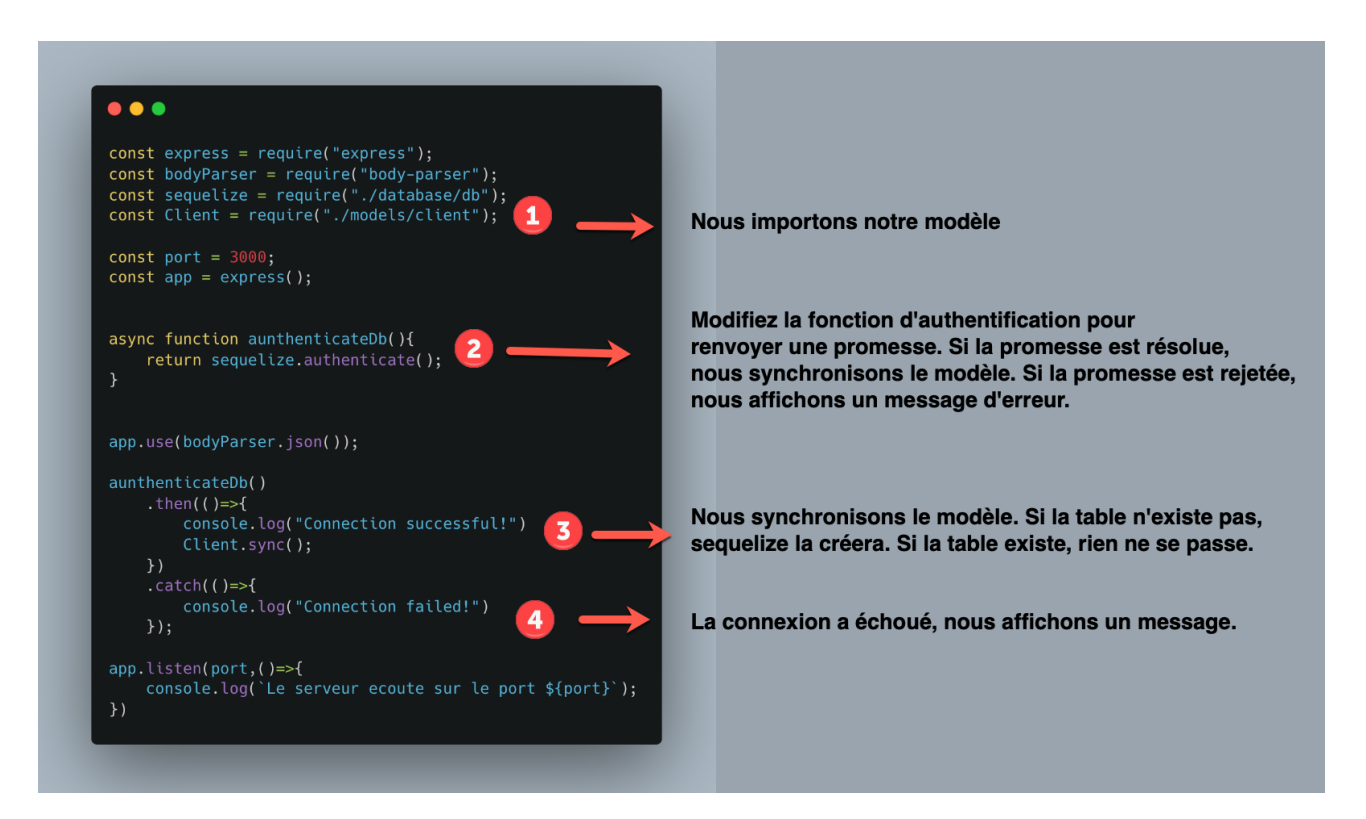

Lorsque vous exécutez index.js, vous devriez avoir une sortie dans votre terminal similaire à ceci :

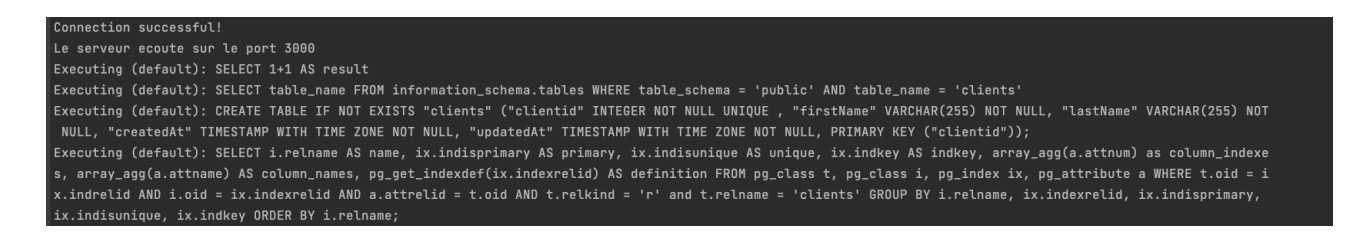

Que faire si vous avez plusieurs modèles et que vous souhaitez synchroniser tous les modèles en même temps ? Vous pouvez utiliser **sequelize.sync()** pour synchroniser automatiquement tous les modèles. Exemple:

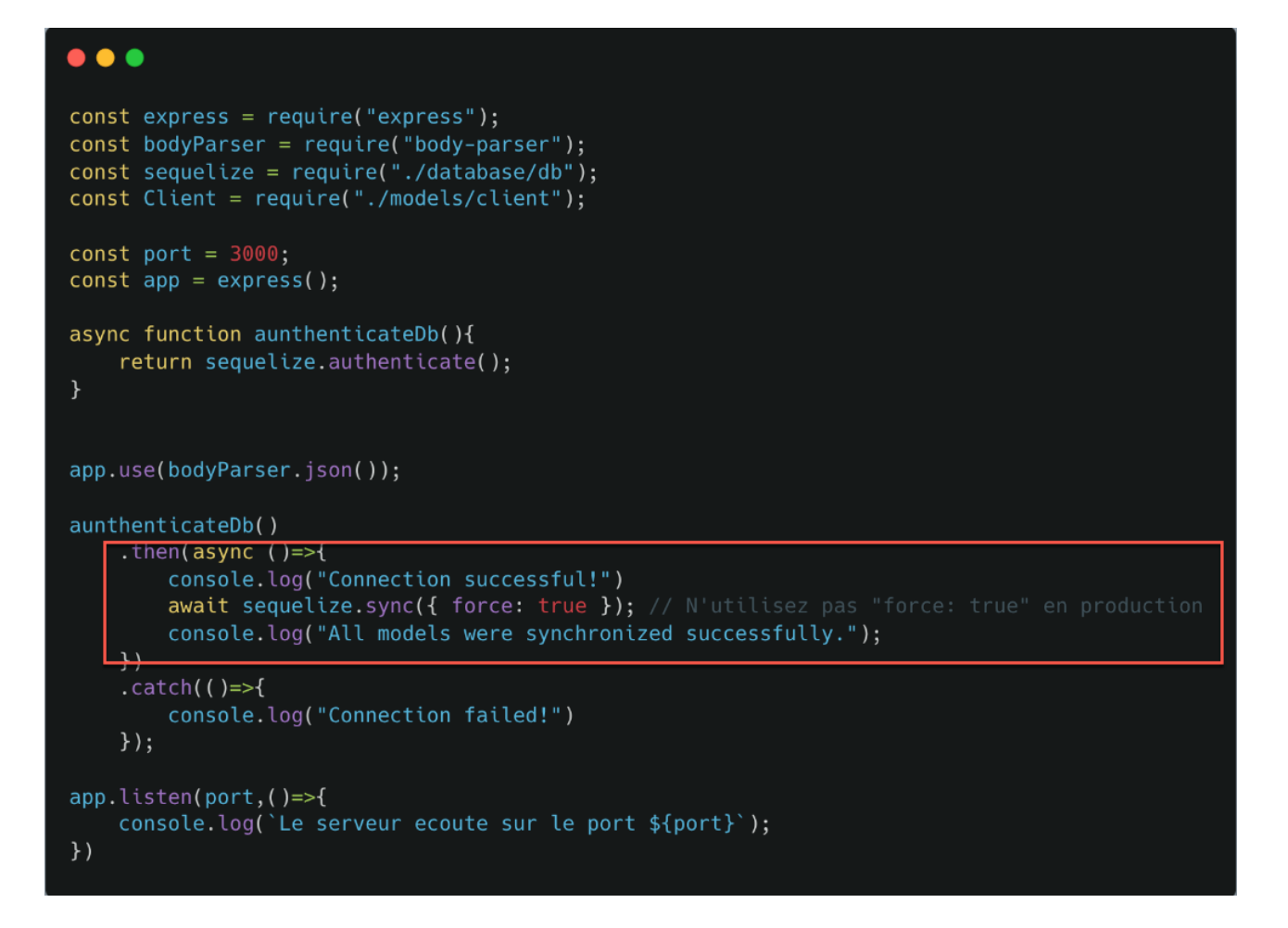

### Les associations

Sequelize prend en charge les associations standard : One-To-One, One-To-Many et Many-To-Many.

Pour cela, Sequelize propose quatre types d'associations qu'il convient de combiner pour les créer :

- L'association HasOne
- L'association BelongsTo
- L'association HasMany
- L'association BelongsToMany

#### **Association One-to-One**

Supposons que chaque client a un passeport. Dans ce cas, la table clients dans la base de données serait la table parent et sa clé primaire apparaît comme clé étrangère dans la table enfant.

Dans le répertoire "models", créez un fichier passeport.js pour ajouter un nouveau modèle:

```
$ touch models/passport.js
```

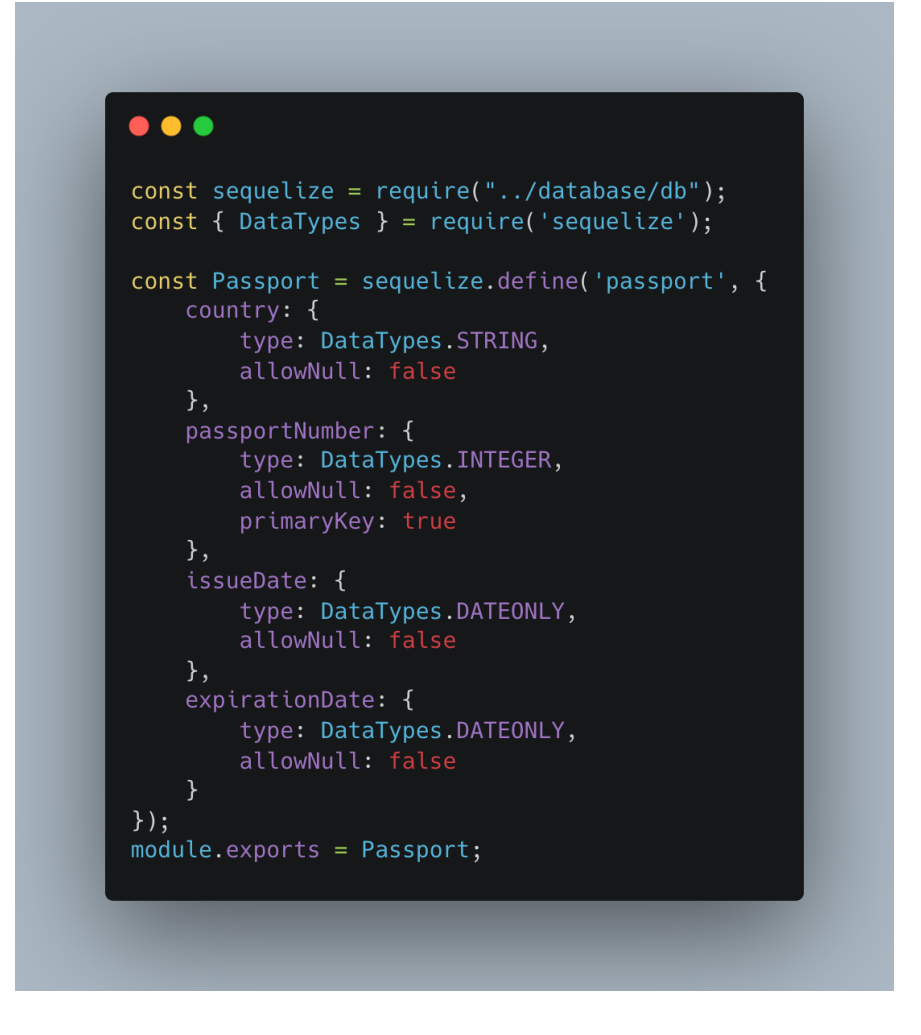

Créons un fichier **index.js** dans le dossier **"models**" pour importer toutes les entités de modèles.

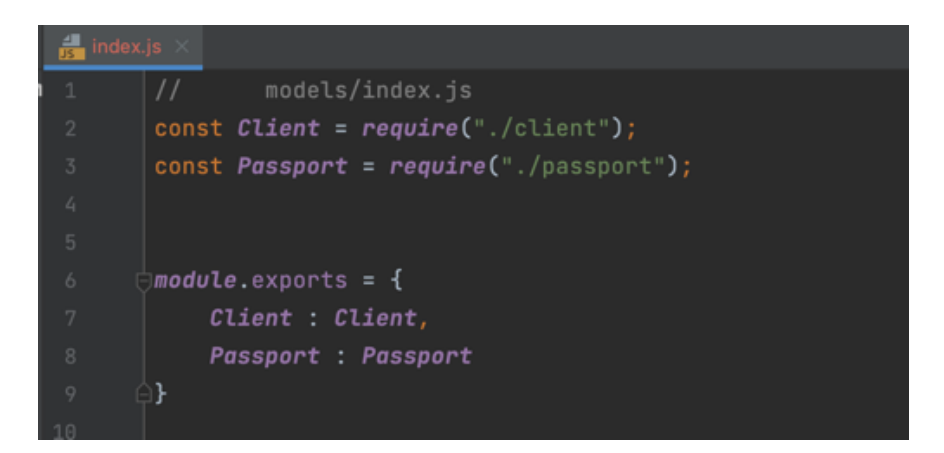

Nous pouvons maintenant ajouter les associations dans notre fichier index.js (le point d'entrée de l'application) comme suit :

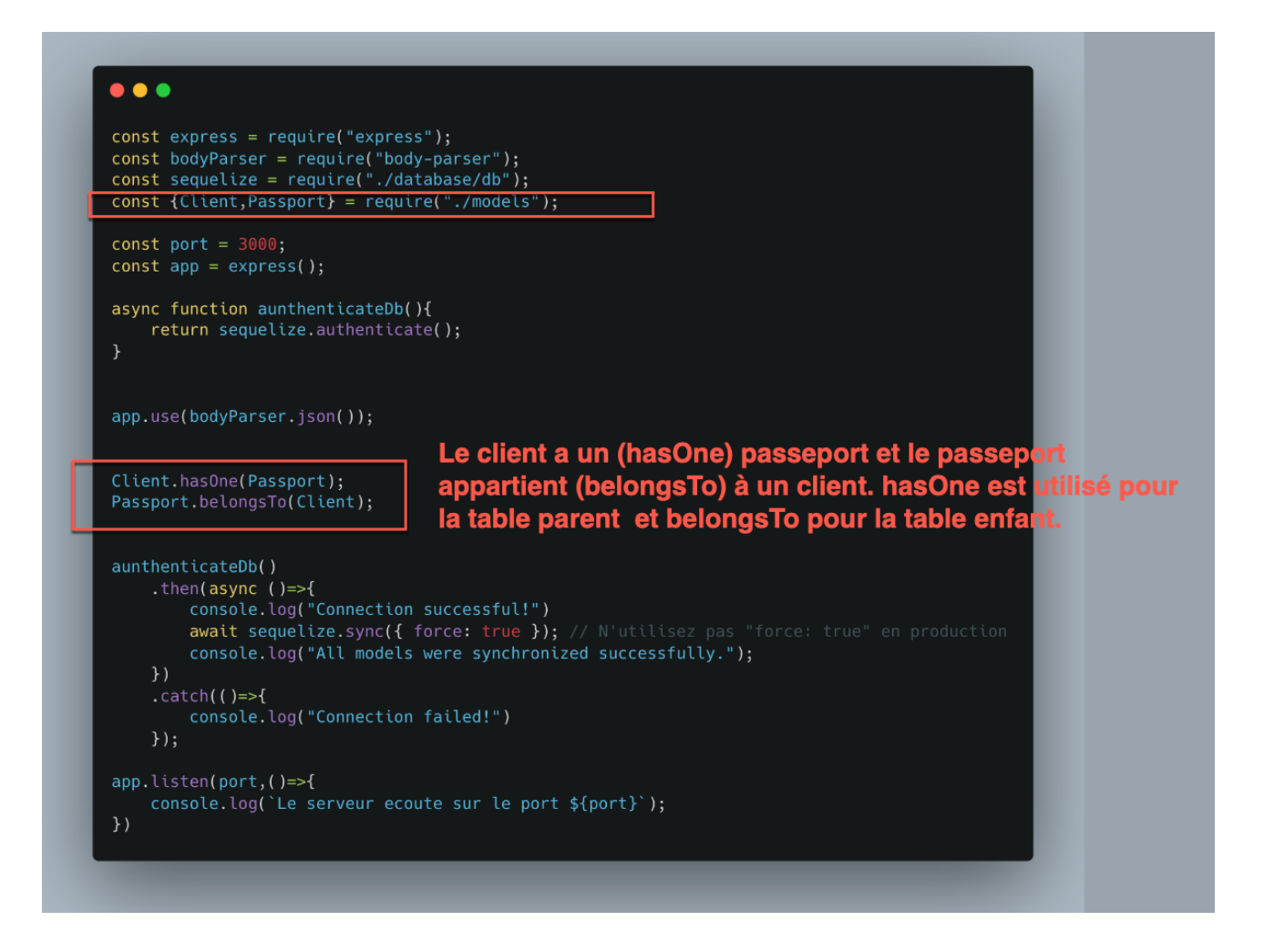

Lors de l'exécution de "**node index.js**", vous pouvez vérifier la base de données et voir la table nouvellement créée "**passports**" qui contient la clé étrangère **clientId**.

| postgres=# \     | d clients                       |                     |                                                           | ]      |
|------------------|---------------------------------|---------------------|-----------------------------------------------------------|--------|
|                  | Table "public.clie              | nts"                |                                                           |        |
| Column           | Type   Co                       | llation   Nullable  | Default                                                   |        |
| clientid         | integer                         | +                   | -+<br>1                                                   |        |
| firstName        | character varving(255)          | l not null          |                                                           |        |
| lastName         | character varying(255)          | not null            |                                                           |        |
| createdAt        | timestamp with time zone        | not null            |                                                           |        |
| undatedAt        | timestamp with time zone        | not null            |                                                           |        |
| Indexes:         | cinescump with time zone        | Hot Hull            |                                                           |        |
| "clients         | nkey" PRIMARY KEY, htree (cli   | (bitne              |                                                           |        |
| Referenced by    | /:                              |                     |                                                           |        |
| TABLE "p         | assports" CONSTRAINT "passport; | s clientId fkev" FO | OREIGN KEY ("clientId") REFERENCES clients(clientid) ON U | JPDATE |
| CASCADE ON I     | DELETE SET NULL                 |                     |                                                           |        |
|                  |                                 |                     |                                                           |        |
| postares=# \     | d passports                     |                     |                                                           | 1      |
|                  | Table "public.pa                | ssports"            |                                                           |        |
| Column           | Type                            | Collation   Nulla   | lable   Default                                           |        |
|                  | +                               | ++                  |                                                           |        |
| country          | character varying(255)          | not i               | null                                                      |        |
| passportNum      | ber   integer                   | not i               | null                                                      |        |
| issueDate        | date                            | not i               | null                                                      |        |
| expirationD      | ate   date                      | not i               | null                                                      |        |
| createdAt        | timestamp with time zone        | not i               | null                                                      |        |
| updatedAt        | timestamp with time zone        | not i               | null                                                      |        |
| <u>clientI</u> d | integer                         |                     |                                                           |        |
| Indexes:         |                                 |                     |                                                           |        |
| "passpor         | ts_pkey" PRIMARY KEY, btree ("  | passportNumber")    |                                                           |        |
| Foreign-key (    | constraints:                    |                     |                                                           |        |

"passports\_clientId\_fkey" FOREIGN KEY ("clientId") REFERENCES clients(clientid) ON UPDATE CASCADE ON DELETE SET NULL

Nous allons maintenant ajouter une fonction **seed\_data()** qui va insérer deux clients et deux passeports dans la base de données. Ensuite, cette fonction liera chaque client à son passeport à l'aide d'une fonction *setter*. Lors de l'association d'un client à un passeport à l'aide d'une association one-to-one, Sequelize crée automatiquement des fonctions **getters** et setters **telles** que **setPassport** et **getPassport**. Notez que le nom de ces fonctions dépend du nom des modèles (singulier ou pluriel par exemple).

```
•••
const {Client,Passport} = require("./models");
async function aunthenticateDb(){
async function seed_data(){
         {id: 100, firstname: 'Abigail', lastname: 'Kylie'},
{id: 110, firstname: 'Anna', lastname: 'Carolyn'}
     let passports = [
          {country: 'France', passportNumber: 111201, issueDate: '2014-12-07',
expirationDate:'2024-12-07'},
          {country: 'USA', passportNumber: 901222, issueDate: '2019-11-07',
expirationDate: '2027-11-07'}
     await Client.bulkCreate(clients);
     await Passport.bulkCreate(passports);
     for (let i = 0; i < passports.length; i++){
    passport = passports[i];</pre>
          pass = await Passport.findOne({where : { passportNumber: passport.passportNumber}});
client = await Client.findOne({where : { id: cl.id}});
          seed_data();
         console.log("Connection failed!")
     console.log(`Le serveur ecoute sur le port ${port}`);
```

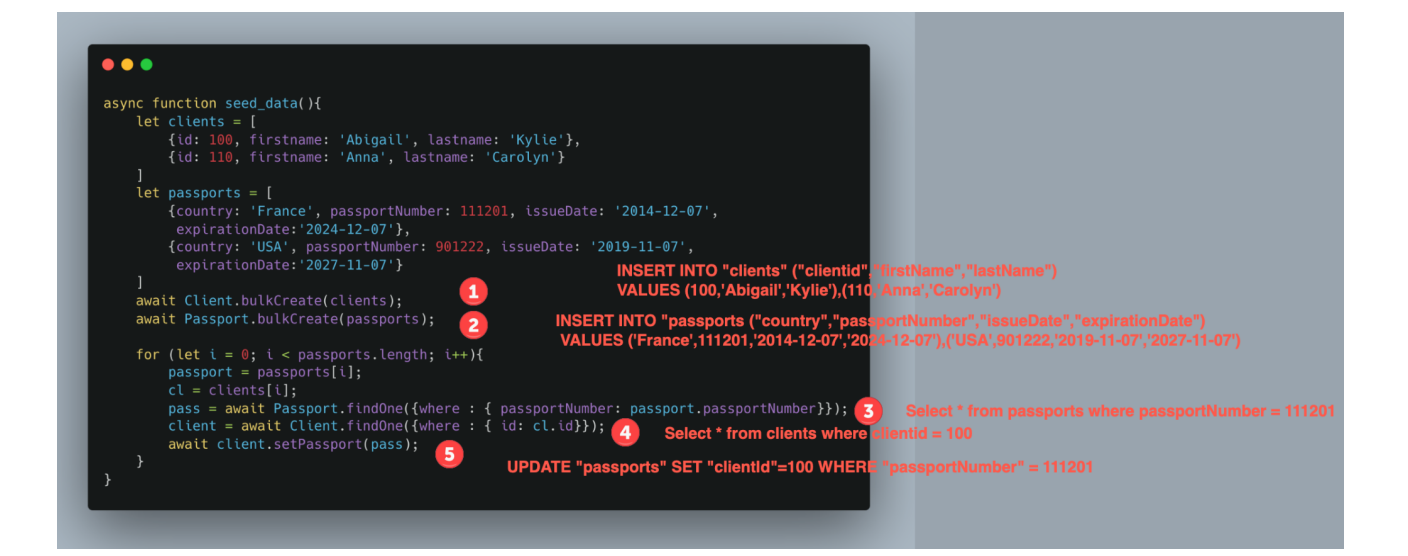

Copiez et collez ce code :

| async function seed_data(){                                                 |
|-----------------------------------------------------------------------------|
| let clients = [                                                             |
| <pre>{id: 100, firstname: 'Abigail', lastname: 'Kylie'},</pre>              |
| {id: 110, firstname: 'Anna', lastname: 'Carolyn'}                           |
| ]                                                                           |
| let passports = [                                                           |
| {country: 'France', passportNumber: 111201, issueDate:                      |
| '2014-12-07',expirationDate:'2024-12-07'},                                  |
| <pre>{country: 'USA', passportNumber: 901222, issueDate:</pre>              |
| '2019-11-07',expirationDate:'2027-11-07'}                                   |
|                                                                             |
| await Client.bulkCreate(clients);                                           |
| await Passport.bulkCreate(passports);                                       |
| for $(1 \text{ ot } i - 0)$ is a recommental length $i \in \{1, \dots, n\}$ |
| reconcent = neconcents[i]:                                                  |
| passport - passports[1],                                                    |
| <pre>nacc = await Presenant findOne({where : { naccountNumber:</pre>        |
| pass - await russport.jindone((where . ( passportnomber.)                   |
| client = await Client findOne({where : { id: cl id}}).                      |
| await client setPassnort(nass):                                             |
|                                                                             |
| }                                                                           |
|                                                                             |

Vous pouvez vérifier les deux tables après avoir exécuté index.js :

| postgres=#<br>clientid        | select * from clients;<br>  firstName   lastName | createdAt                                        | updatedAt                                                    |                                                          |            |
|-------------------------------|--------------------------------------------------|--------------------------------------------------|--------------------------------------------------------------|----------------------------------------------------------|------------|
| 100<br>110<br>(2 rows)        | Abigail   Kylie<br>  Anna   Carolyn              | 2022-11-22 00:00:41.15<br>2022-11-22 00:00:41.15 | 4+01   2022-11-22 00:00:41.1<br>4+01   2022-11-22 00:00:41.1 | 54+01<br>54+01                                           |            |
| country                       | select * from passport<br>passportNumber   issue | s;<br>Date   expirationDate  <br>                | createdAt                                                    | updatedAt                                                | clientId   |
| France  <br>USA  <br>(2 rows) | 111201   2014-<br>901222   2019-                 | 12-07   2024-12-07  <br>11-07   2027-11-07       | 2022-11-22 00:00:41.161+01<br>2022-11-22 00:00:41.161+01     | 2022-11-22 00:00:41.175+01<br>2022-11-22 00:00:41.181+01 | 100<br>110 |

Pour rendre les choses plus excitantes, créons une route dans notre fichier **index.js** permettant à l'utilisateur de publier des données relatives aux utilisateurs et aux passeports (**HTTP POST**). Dans ce projet, par souci de démonstration, nous n'utiliserons pas le modèle **Routeurs-Contrôleurs-Modèles/Services**. Nous mettrons toutes les routes dans notre fichier **index.js** (ce qui n'est pas recommandé lorsque l'on travaille sur une vraie application).

1- Ajoutez une route /clients qui accepte les messages HTTP POST. En utilisant la fonction **.create**, nous allons créer un nouveau client. Sequelize a créé la fonction **.createPassport** lorsque nous avons fait les associations afin que nous puissions l'utiliser pour créer un passeport lié à un certain client.

| ••       |                                                                                                    |
|----------|----------------------------------------------------------------------------------------------------|
| app.p    | ost("/clients",async (req,res)=>{                                                                                                    |
| le       | t data = {                                                                                                    |
|          | id: req.body.id,                                                                                                    |
|          | firstname: req.body.firstname,                                                                                                    |
|          | Lastname: red.body.lastname,                                                                                                    |
|          | passportNumber red, body passport_country,                                                                                                    |
|          | passport issue date: reg.body.passport issue date.                                                                                             |
|          | passport_expirey_date: req.body.passport_expirey_date                                                                                          |
| }        |                                                                                                    |
| le<br>av | <pre>t newClient = await Client.create({id:data.id,firstname:data.firstname,lastname:data.lastname});<br/>ait newClient.createPassport({</pre> |
|          | country: data.passport_country, passportNumber: data.passportNumber,                                                                           |
|          | issueDate: data.passport_issue_date, expirationDate: data.passport_expirey_date,                                                               |
| };       |                                                                                                    |
| re       | turn res.status(200).send({status: 1, data: "Data inserted successfully!!!"});                                                                 |

2- Testez votre API avec Postman ou cURL :

| - [ | POST $\vee$                                                                        | localhost:3000/clients                                                                                                    |                         |                           | 8 | Params | Send 💙         | Save $\vee$ |
|-----|------------------------------------------------------------------------------------|----------------------------------------------------------------------------------------------------|-------------------------|---------------------------|---|--------|----------------|-------------|
|     | Authorization                                                                      | Headers (1) Body •                                                                                                    | Pre-request Script      | Tests                     |   |        |                | Code        |
| -   | form-data                                                                          | x-www-form-urlencoded                                                                                                    | 🖲 raw 🔍 binary          | JSON (application/json) 🗸 |   |        |                |             |
|     | 1 • [<br>2 "id"<br>3 "fir<br>4 "las<br>5 "pas<br>6 "pas<br>7 "pas<br>8 "pas<br>9 ] | : 120,<br>stname": "Joshua",<br>tname": "Fraser",<br>sport_country": "USA",<br>sport_tissue_dite": "202<br>sport_issue_date": "202<br>sport_expirey_date": "2 | 1-05-06",<br>030-05-06" |                           |   |        |                |             |
|     | Body Cookies                                                                       | Headers (7) Test Re                                                                                                    | esults                  |                           |   |        | Status: 200 OK | Time: 61 ms |
|     | Pretty Raw                                                                         | Preview JSON V                                                                                                    | ₽                       |                           |   |        |                | ΓΩ          |
|     | 2 "stati<br>3 "data"<br>4 }                                                        | us": 1,<br>": "Data inserted succe                                                                                                    | ssfully!!!"             |                           |   |        |                |             |

3- Vérifiez les données de votre base de données :

| [postgres=# | select * fro   | om clients;  |             |            |         | 1        |       |            |         |          |          |          |          |   |
|-------------|----------------|--------------|-------------|------------|---------|----------|-------|------------|---------|----------|----------|----------|----------|---|
| clientia    | T1rstName<br>+ |              | (<br>+      | reatedat   |         |          | upa   | atedAt<br> |         |          |          |          |          |   |
| 100         | Abigail        | Kylie        | 2022-11-2   | 2 00:34:18 | .004+01 | 2022-1   | 1-22  | 00:34:18.  | 004+0   | L        |          |          |          |   |
| 110         | Anna           | Carolyn      | 2022-11-2   | 2 00:34:18 | .004+01 | 2022-1   | 1-22  | 00:34:18.  | 004+0   | L        |          |          |          |   |
| 120         | Joshua         | Fraser       | 2022-11-2   | 2 00:37:22 | .866+01 | 2022-1   | 1-22  | 00:37:22   | 866+0   |          |          |          |          |   |
| (3 rows)    |                |              |             |            |         |          |       |            |         |          |          |          |          |   |
|             |                |              |             |            |         |          |       |            |         |          |          |          |          |   |
| [postgres=# | select * fro   | om passport  | s;          |            |         |          |       |            |         |          |          |          |          |   |
| country     | passportNum    | per   issuel | Date   exp  | irationDat | e       | crea     | tedAt |            |         | up       | datedAt  |          | clientId |   |
| +           |                | +            |             |            | +       |          |       |            | +       |          |          |          | +        | - |
| France      | 1112           | 201   2014-3 | 12-07   202 | 4-12-07    | 2022-   | -11-22 0 | 0:34: | 18.012+01  | L   20: | 22-11-22 | 00:34:18 | 3.027+01 | 100      |   |
| USA         | 9012           | 222   2019-: | 11-07   202 | 7-11-07    | 2022-   | -11-22 0 | 0:34: | 18.012+01  | L 20    | 22-11-22 | 00:34:18 | 3.031+01 | 110      | _ |
| USA         | 901:           | 105   2021-0 | 05-06   203 | 0-05-06    | 2022-   | -11-22 0 | 0:37: | 22.882+01  | L   20  | 22-11-22 | 00:37:22 | 2.882+01 | 120      | - |
| (3 rows)    |                |              |             |            |         |          |       |            |         |          |          |          |          | - |

#### **Association One-to-Many**

Prenons le cas où les articles sont vendus. Nous pouvons immédiatement identifier deux entités : SALE et ITEM. Une vente (SALE) peut contenir de nombreux articles (ITEM) et un article peut apparaître dans de nombreuses ventes. Chaque vente est réalisée par un client, et un client peut réaliser plusieurs ventes. Intéressons-nous maintenant à la relation entre un client et une vente.

Les associations One-To-Many connectent une source à plusieurs cibles, alors que toutes ces cibles ne sont connectées qu'à cette seule source. Cela signifie que, contrairement à l'association One-To-One, dans laquelle nous devions choisir où placer la clé étrangère, il n'y a qu'une seule option dans les associations One-To-Many. Par exemple, si un client a plusieurs ventes (et de cette façon chaque vente appartient à un client), alors la seule implémentation sensée est d'avoir une colonne clientId dans la table SALES. L'inverse est impossible, puisqu'un Client a plusieurs Ventes.

Dans cet exemple, nous avons les modèles **Client** et **Sale**. Nous voulons dire à Sequelize qu'il existe une relation un à plusieurs entre eux, ce qui signifie qu'un **Client** a plusieurs **Sales**, tandis que chaque **Sale** appartient à un seul **Client**.

Ajoutons un nouveau modèle "sale.js" dans notre répertoire "models" :

\$ touch models/sale.js

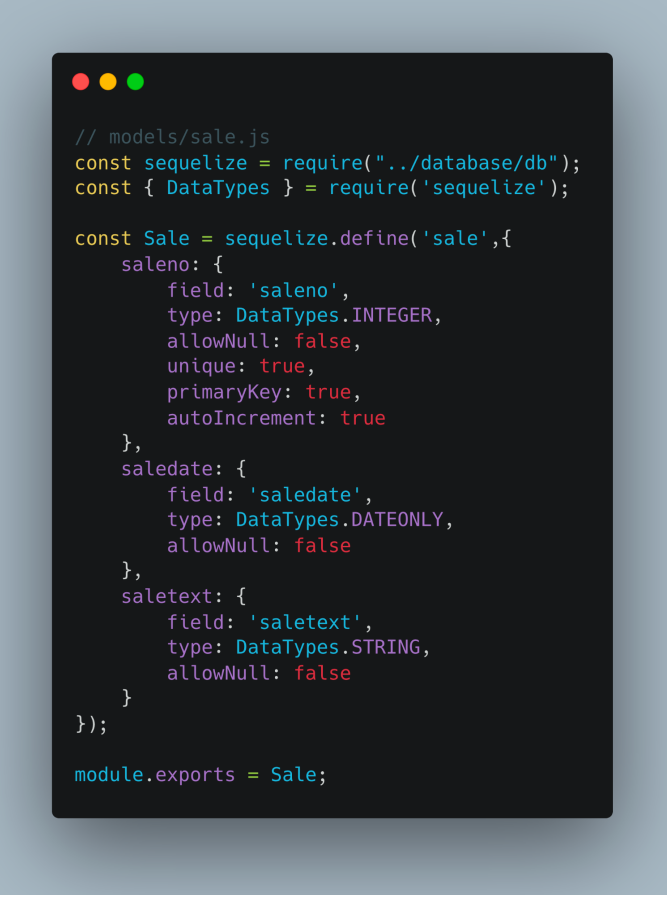

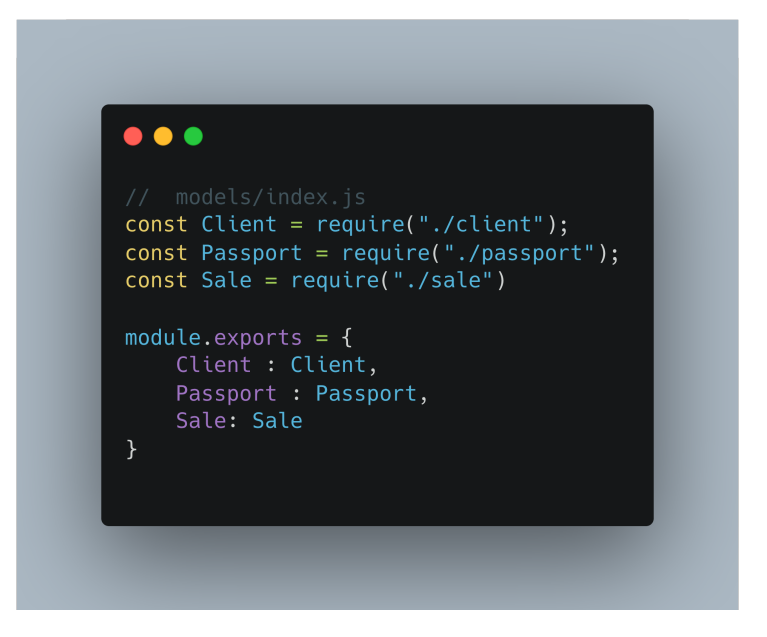

Dans **index.js** (point d'entrée de l'application), assurez-vous d'importer également "**Sale**" en haut du fichier :

const {Client,Passport, Sale} = require("./models");

Ajoutez les associations suivantes :

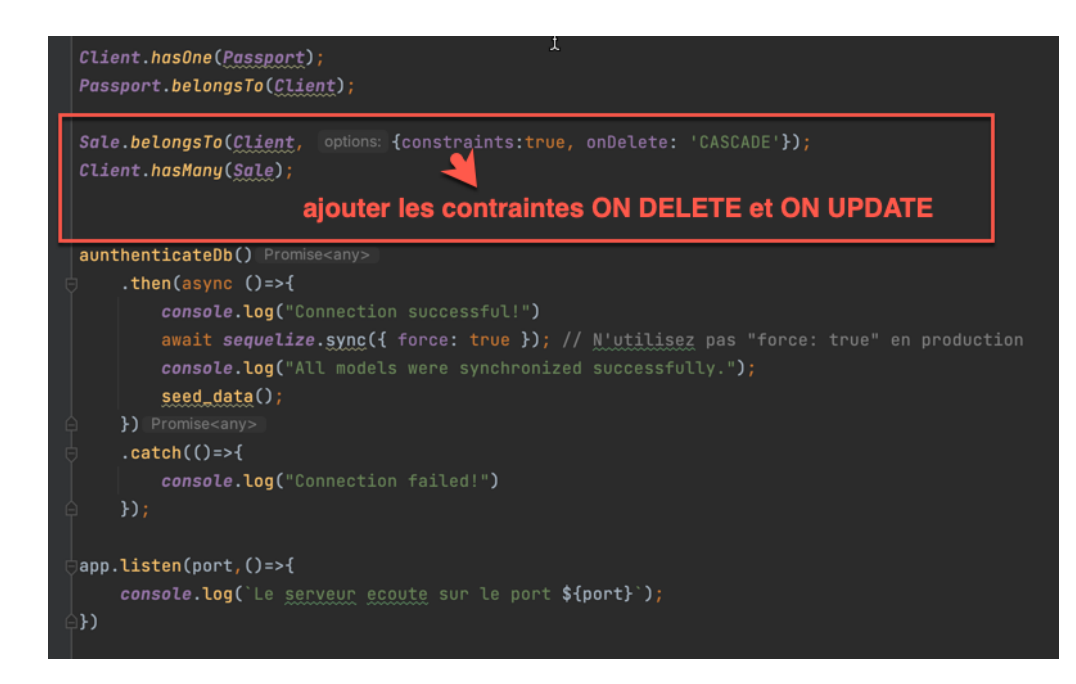

Exécutez votre fichier index.js et vérifiez la table dans votre base de données :

postgres=# \d sales;

|             |                             | Table "pub   | lic.sales" |                                               |
|-------------|-----------------------------|--------------|------------|-----------------------------------------------|
| Column      | Туре                        | Collation    | Nullable   | Default                                       |
| saleno      |                             | 1            | not null   | nextval('sales_saleno_seq'::regclass)         |
| saledate    | date                        | i            | not null   |                                               |
| saletext    | character varying(255)      | i            | not null   |                                               |
| createdAt   | timestamp with time zone    | Ì            | not null   |                                               |
| updatedAt   | timestamp with time zone    | Ì            | not null   |                                               |
| clientId    | integer                     | 1            | 1          |                                               |
| Indexes:    |                             |              |            |                                               |
| "sales_p    | okey" PRIMARY KEY, btree (s | aleno)       |            |                                               |
| Foreign-key | constraints:                |              |            |                                               |
| "sales_d    | clientId_fkey" FOREIGN KEY  | ("clientId") | REFERENCES | clients(clientid) ON UPDATE CASCADE ON DELETE |

Notez que, dans les deux modèles ci-dessus (**Client** et **Sale**), le nom de la table (**clients/sales**) n'a jamais été explicitement défini. Cependant, le nom du modèle a été donné (**client/sale**). Par défaut, lorsque le nom de la table n'est pas donné, **Sequelize** met automatiquement au pluriel le nom du modèle et l'utilise comme nom de table.

#### **Exercice 1**:

Créez une route **POST /sales** dans laquelle vous pouvez insérer une nouvelle vente dans la base de données avec une requête HTTP Post. Remplissez le tableau des ventes (sales) avec des données factices (au moins 2 ventes pour chaque utilisateur).

Exemple requête HTTP Post :

| POST                   | V localhost:3000/sales                                                      | Params | Send 🗸         | Save ~      |
|------------------------|-----------------------------------------------------------------------------|--------|----------------|-------------|
| form-da                | ta 🔍 x-www-form-urlencoded 🔹 raw 🔍 binary JSON (application/json) 🗸         |        |                |             |
| 1* {<br>3<br>4<br>5 }  | "soledate" : "2020-01-15",<br>"soletaxt": "Sole text 1",<br>"clientid": 100 |        |                |             |
| Body Co                | bokies Headers (7) Test Results                                             |        | Status: 200 OK | Time: 90 ms |
| Pretty                 | Raw Preview JSON V 📅                                                        |        |                | ΠQ          |
| 1 - {<br>2<br>3<br>4 } | "status": 1,<br>"data": "Data inserted successfully!!!"                     |        |                |             |

#### Exemple de contenu de table :

| postgres=# select * fro<br>saleno   saledate                                             | om sales;<br>saletext                                          | createdAt                                                                                                    | updatedAt                                                                                                    | clientId                       |
|------------------------------------------------------------------------------------------|----------------------------------------------------------------|----------------------------------------------------------------------------------------------------|----------------------------------------------------------------------------------------------------|--------------------------------|
| 1   2020-01-25  <br>2   2020-01-25  <br>3   2020-01-21  <br>4   2020-01-21  <br>(4 rows) | Sale text 4  <br>Sale text 3  <br>Sale text 2  <br>Sale text 1 | 2022-11-23 19:37:28.147+01  <br>2022-11-23 19:37:32.882+01  <br>2022-11-23 19:37:39.81+01  <br>2022-11-23 19:37:41.948+01 | 2022-11-23 19:37:28.147+01<br>2022-11-23 19:37:32.882+01<br>2022-11-23 19:37:39.81+01<br>2022-11-23 19:37:41.948+01 | 110<br>  110<br>  100<br>  100 |

#### Chargement impatient vs chargement paresseux (Eager Loading vs Lazy Loading)

Les concepts de **Eager Loading** et de **Lazy Loading** sont fondamentaux pour comprendre le fonctionnement des associations de récupération dans **Sequelize**. Le Lazy Loading fait référence à la technique consistant à récupérer les données associées uniquement lorsque vous le souhaitez vraiment ; **Eager Loading**, quant à lui, fait référence à la technique consistant à tout récupérer en même temps, depuis le début, avec une requête plus large.

Testons d'abord le Lazy Loading. Créez une route GET /clients/lazy/:id pour obtenir toutes les informations relatives à un client avec un identifiant donné. Notez que dans l'exemple ci-dessous, nous avons fait deux requêtes SQL, ne récupérant les ventes associées que lorsque nous voulions les utiliser. Cela peut être particulièrement utile si nous pouvons ou non avoir besoin des ventes, peut-être voulons-nous les récupérer sous condition, seulement dans quelques cas ; de cette façon, nous pouvons gagner du temps et de la mémoire en ne le récupérant que lorsque cela est nécessaire.

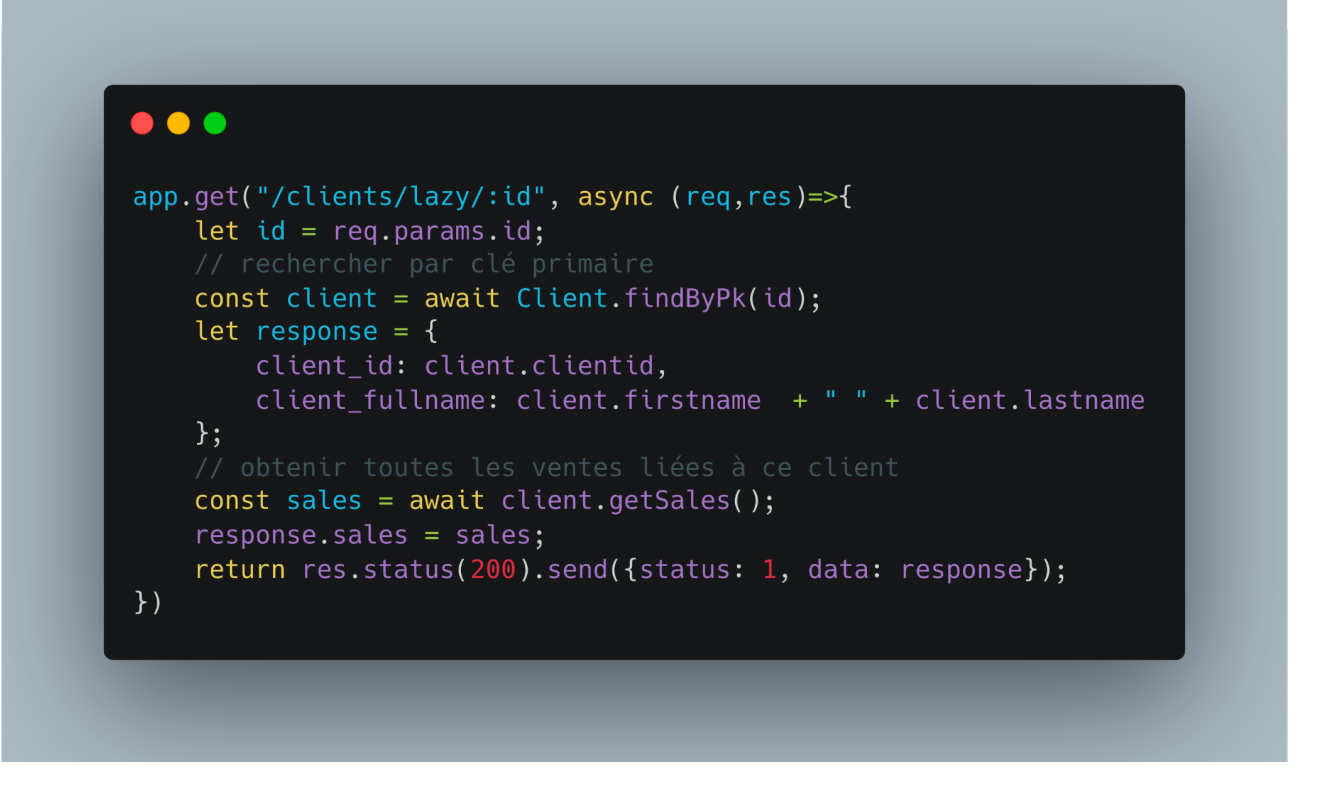

| GET 🗸                                                                                                    | localhost:3000/clients/la                                                | zy/100                                                                                                    |           |  | Params | Send 💙         | Save     | ~    |
|----------------------------------------------------------------------------------------------------|--------------------------------------------------------------------------|----------------------------------------------------------------------------------------------------|-----------|--|--------|----------------|----------|------|
| Authorization H                                                                                                    | leaders (1) Body                                                         | Pre-request Script Tests                                                                                                    |           |  |        |                |          | Code |
| Туре                                                                                                    |                                                                          | No Auth                                                                                                    | $\sim$    |  |        |                |          |      |
| Body Cookies                                                                                                    | Headers (7) Test                                                         | Results                                                                                                    |           |  |        | Status: 200 OK | Time: 21 | 1 ms |
| Pretty Raw                                                                                                    | Preview JSON 🗸                                                           | E                                                                                                    |           |  |        |                | Ē        | Q    |
| 2 "stati<br>3 ~ "data"<br>4 "a<br>5 ~ "s<br>6 ~<br>7<br>8<br>9<br>10<br>11<br>12<br>13<br>14 ~<br>15<br>16<br>17<br>18<br>19<br>20<br>20<br>21<br>22<br>22 | <pre>us": 1, ": {     Client_fullname": "A     sales": [         {</pre> | bigail Kylie",<br>2020-01-15",<br>sale 1",<br>"2022-11-23T18:57:04.8572<br>"2022-11-23T18:57:04.8572<br>2020-01-18",<br>sale 2",<br>"2022-11-23T18:57:04.8572<br>"2022-11-23T18:57:04.8572<br>20 | " ,<br>", |  |        |                |          |      |

Testons maintenant le **Eager Loading**. Créez une route **GET /clients/eager/:id** pour obtenir toutes les informations relatives à un client avec un identifiant donné. **Eager Loading** est effectué dans Sequelize à l'aide de l'option **include**. Observez dans

l'exemple ci-dessous qu'une seule requête a été effectuée sur la base de données (qui apporte les données associées avec l'instance).

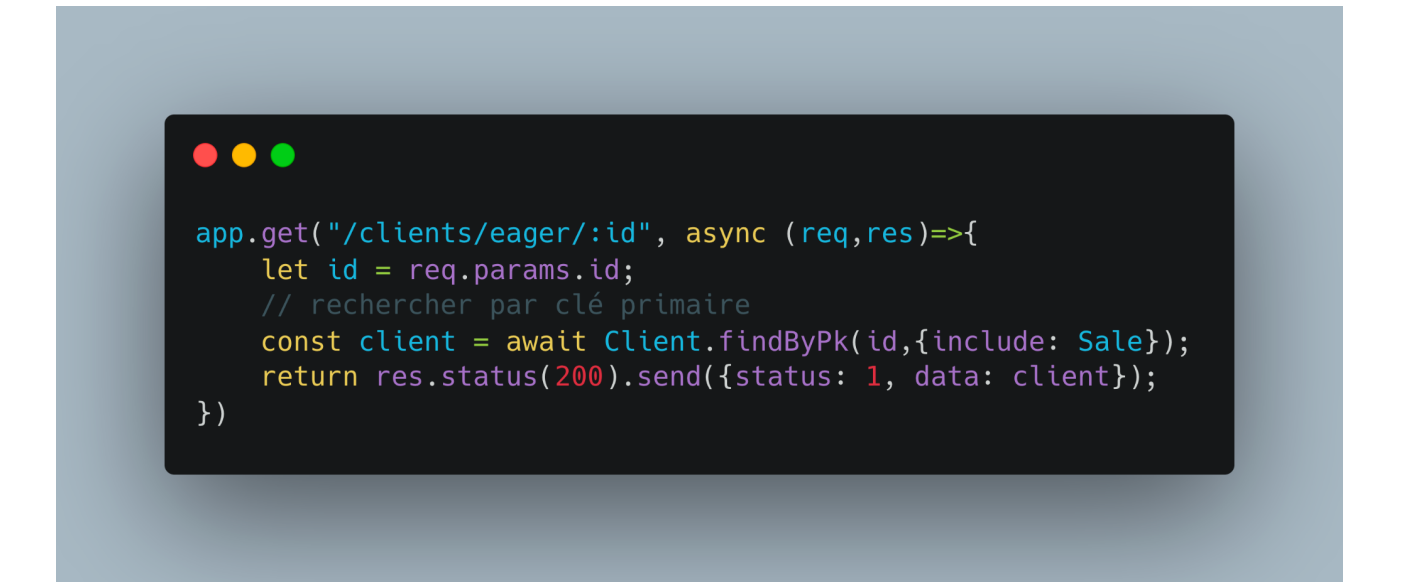

| GET                                                                                                    | V localhost:3000/clients/eager/100                                                                                                    | Params | Send 🗸         | Save 🗸      |
|----------------------------------------------------------------------------------------------------|----------------------------------------------------------------------------------------------------|--------|----------------|-------------|
|                                                                                                    |                                                                                                    |        |                |             |
| Body                                                                                                    | Cookies Headers (7) Test Results                                                                                                    |        | Status: 200 OK | Time: 38 ms |
| Pretty                                                                                                    | Raw Preview JSON V                                                                                                    |        |                | ΠQ          |
| 1 -<br>2<br>3 -<br>4<br>5<br>6<br>7<br>8<br>9 -<br>10 -<br>11<br>12<br>13<br>14<br>15<br>16<br>17<br>18 -<br>19<br>20<br>21<br>22<br>23<br>24<br>25<br>26<br>27<br>28<br>} | <pre>"status": 1,<br/>"data": {<br/>"id": 100,<br/>"firstname": "Abigail",<br/>"lastname": "Kylie",<br/>"createdAt": "2022-11-23T19:05:07.9382",<br/>"updatedAt": "2022-11-23T19:05:07.9382",<br/>"sales": [<br/>{</pre> |        |                |             |

#### Exercice 2 :

Créez une route **PUT /clients/:id** qui prend l'id du client dans les paramètres et ses prénom et nom dans le corps (**body**) et mettez à jour la table **clients**. Pour cette requête, vous utiliserez la méthode **update** et la clause **where** avec sequelize.

Voici la syntaxe de mise à jour d'une requête extraite de la documentation de sequelize :

# **Simple UPDATE queries**

Update queries also accept the where option, just like the read queries shown above.

```
// Change everyone without a last name to "Doe"
await User.update({ lastName: "Doe" }, {
    where: {
        lastName: null
    }
});
```

#### Vous devriez avoir des résultats similaires :

| PUT V localhost:3000/clients/100                                                                                                    | Params | Send 🗡         | Save 🗸     | -  |
|----------------------------------------------------------------------------------------------------|--------|----------------|------------|----|
| Authorization     Headers (1)     Body •     Pre-request Script     Tests       • form-data     • x-www-form-urlencoded     • raw     • binary     JSON (application/json) ~ |        |                | Co         | de |
| <pre>1 ~ [0     "firstname": "Elon",     "lastname": "Musk" 4 }</pre>                                                                                                    |        |                |            |    |
|                                                                                                    |        |                |            |    |
| Body Cookies Headers (7) Test Results                                                                                                    |        | Status: 200 OK | Time: 37 m | S  |
| Pretty Raw Preview JSON V                                                                                                    |        |                |            | ζ  |
| 1 "Client updated successfully!!"                                                                                                    |        |                |            |    |

| <pre>[postgres=# select * fr<br/>clientid   firstName</pre> | om clients;<br>  lastName | createdAt                                                | updatedAt                                                |
|-------------------------------------------------------------|---------------------------|----------------------------------------------------------|----------------------------------------------------------|
| 110   Anna<br>100   Elon<br>(2 rows)                        | Carolyn  <br>  Musk       | 2022-11-23 20:17:10.075+01<br>2022-11-23 20:17:10.075+01 | 2022-11-23 20:17:10.075+01<br>2022-11-23 20:17:13.235+01 |

#### Exercice 3 :

créer une route **DELETE /sales/:id** qui prend l'id d'une vente dans les paramètres et supprimer la vente de la table "**sales**". Pour cette requête, vous utilisez la méthode "**destroy**" et la clause **where** avec **Sequelize**.

Voici la syntaxe d'une opération de suppression tirée de la documentation sequelize:

# Simple DELETE queries

Delete queries also accept the where option, just like the read queries shown above.

```
// Delete everyone named "Jane"
await User.destroy({
   where: {
     firstName: "Jane"
   }
});
```

#### Vous devriez avoir des résultats similaires :

| delete $$     | localhost:3000/sales/1 |                          |        |  | Params | Send          | Sa           | ve 🗸     |
|---------------|------------------------|--------------------------|--------|--|--------|---------------|--------------|----------|
| Authorization | Headers (1) Body •     | Pre-request Script Tests |        |  |        |               |              | Code     |
| Туре          |                        | No Auth                  | $\sim$ |  |        |               |              |          |
| Body Cookies  | Headers (7) Test       | Desults                  |        |  |        |               |              |          |
| ,             | ficaders (7)           | Results                  |        |  |        | Status: 200 0 | <b>K</b> Tim | e: 53 ms |
| Pretty Raw    | Preview JSON ~         |                          |        |  |        | Status: 200 C | OK Tim       | e: 53 ms |

| <pre>[postgres=# select * f saleno   saledate</pre>            | rom sales;<br>  saletext           | createdAt                                                                              | updatedAt                                                                              | clientId              |
|----------------------------------------------------------------|------------------------------------|----------------------------------------------------------------------------------------|----------------------------------------------------------------------------------------|-----------------------|
| 2   2020-01-18<br>3   2020-01-21<br>4   2020-01-25<br>(3 rows) | sale 2  <br>  sale 3  <br>  sale 4 | 2022-11-23 20:40:30.306+01<br>2022-11-23 20:40:30.306+01<br>2022-11-23 20:40:30.306+01 | 2022-11-23 20:40:30.306+01<br>2022-11-23 20:40:30.306+01<br>2022-11-23 20:40:30.306+01 | 100<br>  110<br>  110 |

Faisons une requête intéressante avec Sequelize. Créez une route **GET /sales/topclient**. Nous voulons renvoyer le client qui a les ventes les plus élevées et dont les ventes sont supérieures à 2.

Supposons que dans votre table des ventes (**sales**), vous ayez ces enregistrements ou quelque chose de similaire (un client qui a plus de 2 ventes):

| postgres=# sele<br>saleno   sale                              | ect * from sales;<br>edate   saletext                                                       | :                                                                  | createdAt                                                                                                    | 1                                                                                | updatedAt                                                                                                    |                                    | clientId                        |
|---------------------------------------------------------------|---------------------------------------------------------------------------------------------|--------------------------------------------------------------------|----------------------------------------------------------------------------------------------------|----------------------------------------------------------------------------------|----------------------------------------------------------------------------------------------------|------------------------------------|---------------------------------|
| 1   2020-<br>2   2020-<br>3   2020-<br>4   2020-<br>5   2020- | -01-15   sale 1<br>-01-18   sale 2<br>-01-21   sale 3<br>-01-25   sale 4<br>-02-25   sale 5 | 2022-1<br>2022-1<br>2022-1<br>2022-1<br>2022-1<br>2022-1<br>2022-1 | 1-23 23:49:22.194+0<br>1-23 23:49:22.194+0<br>1-23 23:49:22.194+0<br>1-23 23:49:22.194+0<br>1-23 23:49:22.194+0<br>1-23 23:49:22.194+0 | .   2022-:<br>.   2022-:<br>.   2022-:<br>.   2022-:<br>.   2022-:<br>.   2022-: | 11-23 23:49:22.194+0<br>11-23 23:49:22.194+0<br>11-23 23:49:22.194+0<br>11-23 23:49:22.194+0<br>11-23 23:49:22.194+0<br>11-23 23:49:22.194+0 | +<br>1  <br>1  <br>1  <br>1  <br>1 | 100<br>100<br>110<br>110<br>110 |
| 5   2020-                                                     | -02-25   sale 5                                                                             | 2022-1                                                             | 1-23 23:49:22.194+03                                                                                                    | .   2022-:                                                                       | 11-23 23:49:22.194+0                                                                                                    | 1                                  | 110                             |

Vous souhaitez recréer la requête suivante dans sequelize :

| Quer | y Query History                                                                         |
|------|-----------------------------------------------------------------------------------------|
| 1    | <pre>select concat_ws(' ', clients."firstName", clients."lastName") as "fullName"</pre> |
| 2    | <pre>count(*) as "numsales"</pre>                                                       |
| 3    | from clients                                                                            |
| 4    | JOIN sales                                                                              |
| 5    | <pre>on clients."clientid" = sales."clientId"</pre>                                     |
| 6    | <pre>group by concat_ws(' ', clients."firstName", clients."lastName")</pre>             |
| 7    | <pre>having count(*) &gt; 1</pre>                                                       |
| 8    | order by "numsales" desc                                                                |
| 9    | limit 1;                                                                                |
| 10   |                                                                                         |
| 11   |                                                                                         |
| 12   |                                                                                         |
|      |                                                                                         |
| Data | output Messages Notifications                                                           |
| =+   |                                                                                         |
|      | fullName en numsales<br>bigint                                                          |
| 1    | Anna Carolyn 3                                                                          |
|      |                                                                                         |

Il n'est pas toujours possible pour **Sequelize** de prendre en charge toutes les fonctionnalités SQL de manière propre. La requête ci-dessus n'est certainement pas simple. Il peut parfois être préférable d'écrire la requête SQL vous-même.

Ceci peut être fait de deux façons:

- Soit écrire vous-même une requête brute complète,
- ou utilisez la fonction **literal()** fournie par **Sequelize** pour insérer du SQL brut presque n'importe où dans les requêtes construites par **Sequelize**.

La requête ci-dessus peut être effectuée comme suit dans Sequelize :

• • • app.get("/sales/topclient", async (req,res)=>{ try{ const client = await Client.findAll({ attributes: ['id', [sequelize.literal('concat\_ws(\' \', "firstName", "lastName")'), 'fullName'], [sequelize.fn('COUNT', 'clientid'), 'numsales']], include: [{model: Sale,attributes: []}], group: ['id',sequelize.literal('concat\_ws(\' \', "firstName", "lastName")')], having: sequelize.where(sequelize.fn('COUNT', sequelize.col('"clientid"')), '>=', 2), order: [[sequelize.fn('COUNT', sequelize.col('"clientid"')),'DESC']] return res.status(200).send({status: 1, data: client[0]}); }catch (e){

| GET 🗸                                                                 | localhost:3000/sales/top                                           | client             |       |              | Params |
|-----------------------------------------------------------------------|--------------------------------------------------------------------|--------------------|-------|--------------|--------|
| Authorization -                                                       | leaders (1) Body                                                   | Pre-request Script | Tests |              |        |
| Туре                                                                  |                                                                    | No Auth            |       | $\checkmark$ |        |
| Body Cookies Pretty Raw                                               | Headers (7) Test Preview JSON ~                                    | Results            |       |              |        |
| 1 • {<br>2 "statu<br>3 • "data"<br>4 "i<br>5 "f<br>6 "n<br>7 }<br>8 } | s": 1,<br>: {<br>d": 110,<br>ullName": "Anna Caro<br>umsales": "3" | lyn",              |       |              |        |

### **Association Many-to-Many**

Dans votre répertoire "**models**", créez un nouveau modèle javascript "**item.js**". Chaque article aura un numéro d'article, un nom d'article, un type et une couleur.

\$ touch models/item.js

Vous pouvez arrêter l'auto-pluralisation effectuée par **Sequelize** à l'aide de l'option **freezeTableName: true**. De cette façon, Sequelize déduira que le nom de la table est égal au nom du modèle, sans aucune modification.

Par défaut, **Sequelize** ajoute automatiquement les champs **createdAt** et **updatedAt** à chaque modèle, en utilisant le type de données **DataTypes.DATE**. Ces champs sont également gérés automatiquement - chaque fois que vous utilisez **Sequelize** pour créer ou mettre à jour quelque chose, ces champs seront définis correctement. Le champ **createdAt** contiendra l'horodatage représentant le moment de la création, et **updatedAt** contiendra l'horodatage de la dernière mise à jour. Ce comportement peut être désactivé pour un modèle avec l'option **timestamps : false**.

```
• • •
const sequelize = require("../database/db");
const { DataTypes } = require('sequelize');
const Item = sequelize.define('item',{
        type: DataTypes.INTEGER,
        allowNull: false,
        unique: true,
        primaryKey: true,
        autoIncrement: true
        allowNull: false
    },
    itemtype: {
        field: 'itemtype',
        type: DataTypes.STRING,
        allowNull: false
    },
    itemcolor: {
        type: DataTypes.STRING,
        allowNull: false
    }
},{
    freezeTableName : true
});
```

Lorsque nous avons une relation **m:m**, nous créons une entité associative pour stocker des données sur la relation. Dans ce cas, nous devons stocker des données sur les articles vendus. Nous ne pouvons pas stocker les données avec **SALE** car une vente peut avoir de nombreux articles et une instance d'une entité ne stocke que des faits à valeur unique. De même, nous ne pouvons pas stocker de données avec **ITEM** car un article peut apparaître dans de nombreuses ventes. Comme nous ne pouvons pas stocker de données dans **SALE** ou **ITEM**, nous devons créer une autre entité pour stocker des données sur la relation **m:m**. Pour cela, dans votre répertoire "**models**", créez le modèle javascript "**saleitem.js**".

module.exports = Item;

\$ touch models/saleitem.js

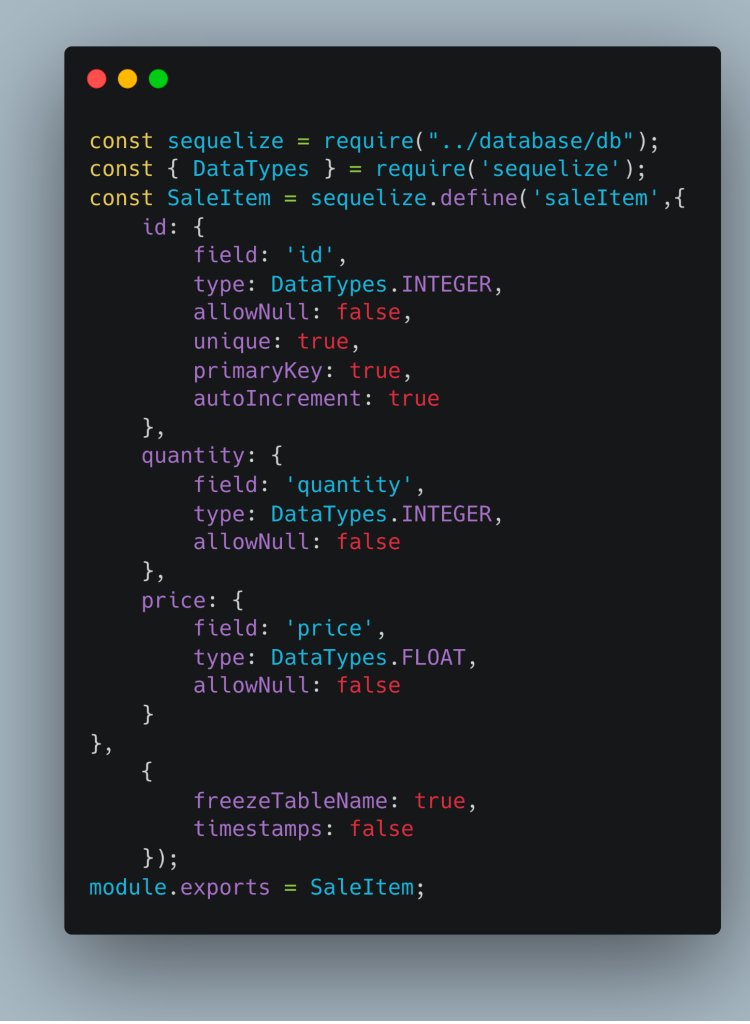

Mettez à jour le fichier models/index.js comme suit :

```
// models/index.js
const Client = require("./client");
const Passport = require("./paisport");
const Sale = require("./sale");
const Item = require("./item");
const SaleItem = require("./saleitem");
module.exports = {
    Client : Client,
    Passport : Passport,
    Sale: Sale,
    Item: Item,
    SaleItem: SaleItem
}
```

Dans **index.js** (point d'entrée de l'application), assurez-vous d'importer également "**Item**" et "**SaleItem**" en haut du fichier :

const {Client,Passport, Sale, Item, SaleItem} = require("./models");

Pour cet exemple, nous allons considérer les modèles **Sale** et **Item**. Une vente peut contenir de nombreux articles et un article peut être impliqué dans de nombreuses ventes. La table de jonction qui gardera une trace des associations s'appellera **SaleItem**, qui contiendra les clés étrangères **saleno** et **itemno**.

La principale façon de procéder dans Sequelize est la suivante :

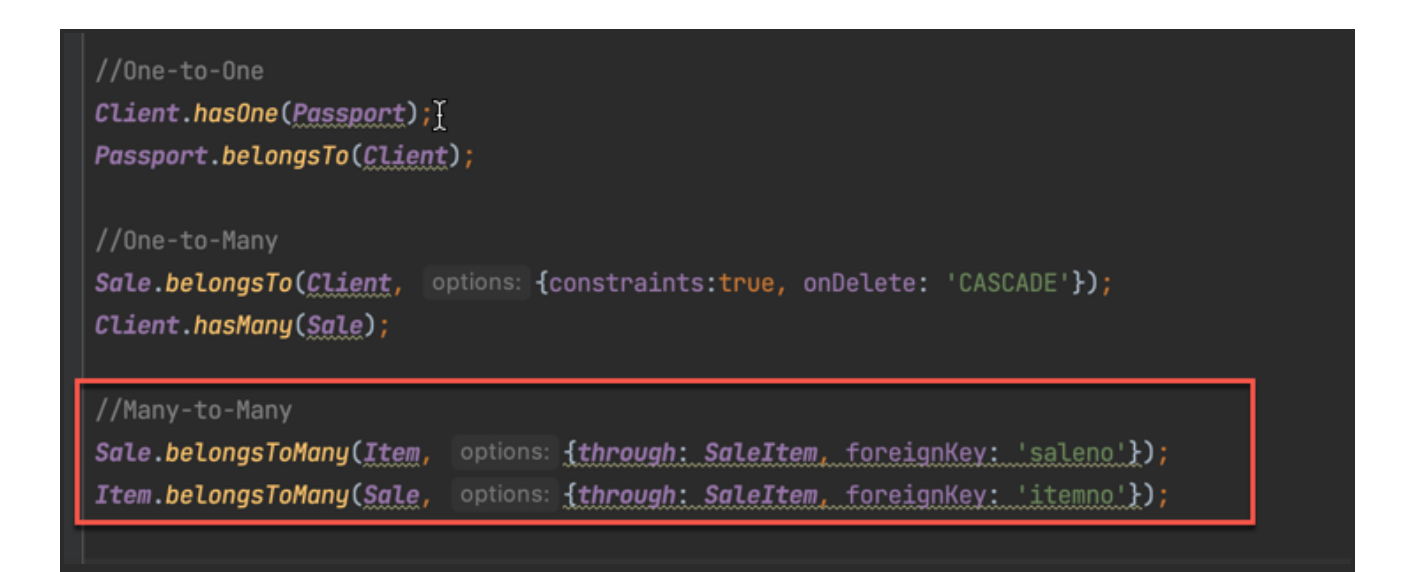

Exécutez "node index.js" et vérifiez votre base de données.

| postgres=#                                              | \d "item"                                                                 |                                            |                                                        |                                                     |                                                                                |                         |                   |
|---------------------------------------------------------|---------------------------------------------------------------------------|--------------------------------------------|--------------------------------------------------------|-----------------------------------------------------|--------------------------------------------------------------------------------|-------------------------|-------------------|
| Column                                                  | Type                                                                      | т<br>  Со                                  | able "publi<br>llation   N                             | c.item"<br>ullable                                  | Default                                                                        |                         |                   |
| itemno<br>itemname<br>itemtype<br>itemcolor<br>Indexes: | integer<br>  character varyin<br>  character varyin<br>  character varyin | g(255)  <br>g(255)  <br>g(255)  <br>g(255) | n<br>  n<br>  n<br>  n                                 | ot null<br>ot null<br>ot null<br>ot null<br>ot null | nextval('item_itemno_seq'::regclass<br> <br> <br>                              | )                       |                   |
| "item_ <br>Referenced<br>TABLE                          | pkey" PRIMARY KEY,<br>by:<br>""saleItem"" CONSTR,                         | btree (item<br>AINT "saleI                 | no)<br>tem_itemno_                                     | fkey" FO                                            | REIGN KEY (itemno) REFERENCES item(it                                          | emno) ON UPDATE CASCADE | ON DELETE CASCADE |
| postgres=#                                              | \d "saleItem"                                                             | Table                                      | "nublic sa                                             | loTtom"                                             |                                                                                |                         |                   |
| Column                                                  | Туре                                                                      | Collation                                  | Nullable                                               |                                                     | Default                                                                        |                         |                   |
| id<br>quantity<br>price<br>saleno<br>itemno             | integer<br>  integer<br>  double precision<br>  integer<br>  integer      | <br> <br> <br> <br>                        | not null<br>  not null<br>  not null<br>  not null<br> | nextva<br> <br> <br>                                | al('"saleItem_id_seq"'::regclass)                                              |                         |                   |
| Indexes:<br>"saleI<br>"saleI<br>Foreign-key             | tem_pkey" PRIMARY K<br>tem_saleno_itemno_k<br>y constraints:              | EY, btree (<br>ey" UNIQUE                  | id)<br>CONSTRAINT,                                     | btree (s                                            | saleno, itemno)                                                                |                         |                   |
| "saleI<br>"saleI                                        | tem_itemno_fkey" FO<br>tem_saleno_fkey" FO                                | REIGN KEY (<br>REIGN KEY (                 | itemno) REF<br>saleno) REF                             | ERENCES :<br>ERENCES :                              | item(itemno) ON UPDATE CASCADE ON DEL<br>sales(saleno) ON UPDATE CASCADE ON DE | ETE CASCADE             |                   |
|                                                         |                                                                           |                                            |                                                        |                                                     |                                                                                |                         |                   |

Mettez à jour la fonction **seed\_data()** pour ajouter des données factices aux tables nouvellement créées.

| <pre>async function seed_data(){     let clients = [         {id: 100, firstname: 'Abigail', lastname: 'Kylie'},         {id: 110, firstname: 'Anna', lastname: 'Carolyn'}     ]     let passports = [         {country: 'France', passportNumber: 111201, issueDate: '2014-12-07',expirationDate:'2024-12-07'},         {country: 'USA', passportNumber: 901222, issueDate: '2019-11-07',expirationDate:'2027-11-07'}     ]     await Client.bulkCreate(clients);     await Passport.bulkCreate(passports);     for (let i = 0; i &lt; passports.length; i++){</pre> |
|----------------------------------------------------------------------------------------------------|
| <pre>passport = passports[i];<br/>cl = clients[i];<br/>pass = await Passport.findOne({where : { passportNumber:<br/>passport.passportNumber}});<br/>client = await Client.findOne({where : { id: cl.id}});<br/>await client.setPassport(pass);<br/>}<br/>// insert dummy sales</pre>                                                                                                    |
| <pre>let dummy_sales = [         {saledate: '2020-01-15', saletext: 'sale 1', clientId: 100},         {saledate: '2020-01-18', saletext: 'sale 2', clientId: 100},         {saledate: '2020-01-21', saletext: 'sale 3', clientId: 110},         {saledate: '2020-01-25', saletext: 'sale 4', clientId: 110},         {saledate: '2020-02-25', saletext: 'sale 5', clientId: 110},     ]     await Sale.bulkCreate(dummy_sales);</pre>                                                                                                    |
| <pre>// insert dummy items let dummy_items = [     {itemname: 'Pocket knife-Nile', itemtype: "E",itemcolor:"Brown"},     {itemname: 'Pocket knife-Avon', itemtype: "E",itemcolor:"Brown"},     {itemname: 'Compass', itemtype: "N",itemcolor:"_"},     {itemname: 'Hammock', itemtype: "F",itemcolor:"Khaki"},     {itemname: 'Safari cooking kit', itemtype: "E",itemcolor:"_"} ] await Item.bulkCreate(dummy_items);</pre>                                                                                                    |
| <pre>let dummy_sale_items = [     {quantity: 2, price: 10, saleno: 1, itemno: 3},     {quantity: 3, price: 24, saleno: 1, itemno: 1},     {quantity: 1, price: 8, saleno: 2, itemno: 1},     {quantity: 2, price: 10, saleno: 3, itemno: 3},     {quantity: 3, price: 60, saleno: 3, itemno: 5},     {quantity: 1, price: 20, saleno: 4, itemno: 4},     {quantity: 1, price: 10, saleno: 4, itemno: 2},     {quantity: 2, price: 10, saleno: 5, itemno: 3} ] await SaleItem.bulkCreate(dummy_sale_items);</pre>                                                      |

| [postg<br>item                                                | gres=# seled<br>nno   :                                               | ct * from<br>itemname                           | n "item";<br>  i                                | temtype                                     | itemcolor                         |
|---------------------------------------------------------------|-----------------------------------------------------------------------|-------------------------------------------------|-------------------------------------------------|---------------------------------------------|-----------------------------------|
| (5 rc                                                         | 1   Pocke<br>2   Pocke<br>3   Compa<br>4   Hammo<br>5   Safar<br>ows) | t knife—M<br>t knife—M<br>ss<br>ck<br>i cooking | Nile   E<br>Avon   E<br>  N<br>  F<br>g kit   E |                                             | Brown<br>Brown<br>-<br>Khaki<br>- |
| [postg<br>id                                                  | gres=# seled<br>quantity                                              | ct * from<br>  price                            | n "saleIto<br>  saleno                          | em";<br>  itemno                            | _                                 |
| 1  <br>2  <br>3  <br>4  <br>5  <br>6  <br>7  <br>8  <br>(8 rc | 2<br>3<br>1<br>2<br>3<br>1<br>1<br>1<br>2<br>0ws)                     | 10<br>24<br>8<br>10<br>60<br>20<br>10<br>10     | 1<br>1<br>2<br>3<br>3<br>4<br>4<br>5            | 3<br>  1<br>  3<br>  5<br>  4<br>  2<br>  3 | -                                 |

#### Défi : créez une route HTTP GET /items/lowestup qui envoie l'article au prix le plus bas.

Il existe une fonctionnalité intéressante dans Sequelize appelée **Virtual fields**. Les champs virtuels sont des champs que Sequelize remplit, mais en réalité ils n'existent même pas dans la base de données. Par exemple, disons que nous avons les attributs de prix et de quantité pour un **SaleItem**. Ce serait bien d'avoir un moyen simple d'obtenir directement le prix unitaire (**unitprice**) ! Nous pouvons combiner l'idée des getters avec le type de données spécial que Sequelize fournit pour ce genre de situation : **DataTypes.VIRTUAL.** 

Le prix unitaire d'un article peut être calculé en divisant le prix par la quantité dans la table "saleltem". En SQL, nous pouvons simplement le faire en ajoutant une colonne calculée et en lui donnant un alias. Dans Sequelize, pour ce faire, ouvrez votre modèle Saleltem (models/saleitem.js) et ajoutez un attribut "unitprice" au modèle et dans la fonction getter, vous pouvez renvoyer le résultat du prix/quantité comme suit. Le champ VIRTUAL n'entraîne pas l'existence d'une colonne dans la table. En d'autres termes, le modèle ci-dessous n'aura pas de colonne de prix unitaire. Cependant, il semblera l'avoir! Notez que pour pouvoir obtenir le prix unitaire à partir de la fonction findAll(), vous devez vous assurer que les colonnes utilisées pour obtenir ce champ (dans ce cas la quantité et le prix) sont incluses dans les attributs renvoyés.

## •••

```
const sequelize = require("../database/db");
const { DataTypes } = require('sequelize');
const SaleItem = sequelize.define('saleItem',{
    id: {
        field: 'id',
        type: DataTypes.INTEGER,
        allowNull: false,
        unique: true,
        primaryKey: true,
        autoIncrement: true
    },
    quantity: {
        field: 'quantity',
        type: DataTypes.INTEGER,
        allowNull: false
    },
    price: {
        field: 'price',
        type: DataTypes.FLOAT,
        allowNull: false
    }.
    unitprice: {
        type: DataTypes.VIRTUAL,
        get() {
            return this.price/this.quantity;
        },
        set(unitprice){
            throw new Error('Do not try to set the `unitprice` value!');
    }
j,
        freezeTableName: true,
        timestamps: false
    });
module.exports = SaleItem;
```

Après avoir mis à jour le modèle **SaleItem**, accédez à votre fichier **index.js** (où se trouve le serveur Express), et ajoutez la route suivante pour obtenir l'article au prix le plus bas. Testez la route et assurez-vous qu'elle fonctionne.

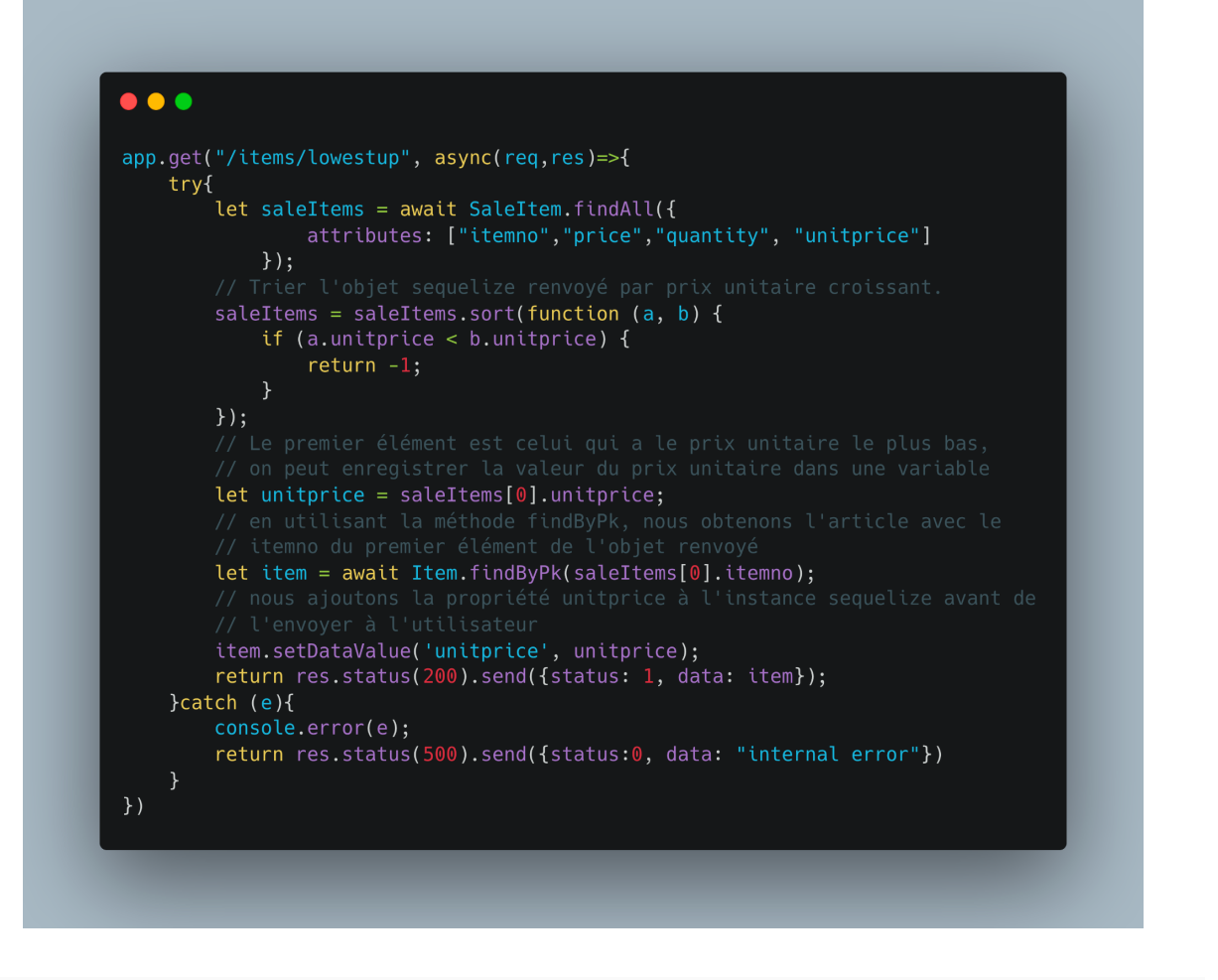

| get $ \sim $                                            | localhost:3000/items/lowestup                                                                                                    | Params Send 💙 | Save 🗸 |
|---------------------------------------------------------|----------------------------------------------------------------------------------------------------|---------------|--------|
| Pretty R                                                | aw Preview JSON V                                                                                                    |               | ΠQ     |
| 1 • {<br>2<br>3 •<br>4<br>5<br>6<br>7<br>8<br>9<br>10 } | <pre>status": 1,<br/>data": {<br/>"itemno": 3,<br/>"itemname": "Compass",<br/>"itemtype": "N",<br/>"itemcolor": "_",<br/>"unitprice": 5</pre> |               |        |

Exercice 4 : Créez une route qui retourne le client qui a dépensé le plus d'argent. La sortie pourrait ressembler à ceci :

| Get $\checkmark$                                                       | localhost:3000/clients/spentmost                                                                                                    | Params | Send 👻         | Save ~      |
|------------------------------------------------------------------------|----------------------------------------------------------------------------------------------------|--------|----------------|-------------|
| Body Cookies                                                           | Headers (7) Test Results                                                                                                    |        | Status: 200 OK | Time: 56 ms |
| Pretty Raw                                                             | Preview JSON V 📅                                                                                                    |        |                | ΩQ          |
| 1 - {<br>2 "sta<br>3 - "dat<br>4<br>5<br>6<br>7<br>7<br>8<br>9<br>10 } | IS": 1,<br>::[]<br>id": 110,<br>Firstname": "Carolyn",<br>:reatedAt": "2022-11-24T11:30:03.7122",<br>apdatedAt": "2022-11-24T11:30:03.7122",<br>totalspendings": 110 |        |                |             |

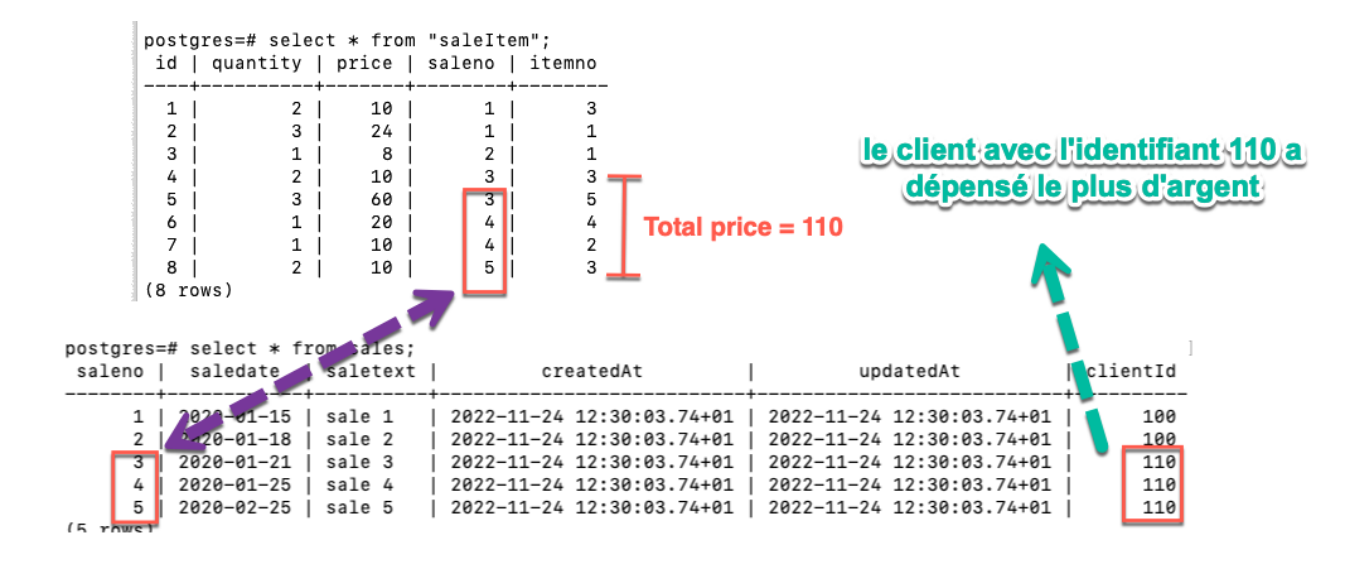

Exercice 5 : Chaque article (**item**) a un type d'article. Lorsque nous avons créé le modèle "**Item**", nous avons défini le type de chaque article (**itemtype**) sous forme de texte codé en dur.

| <pre>postgres=# select * from "item";</pre> |                    |          |           |  |  |
|---------------------------------------------|--------------------|----------|-----------|--|--|
| itemno                                      | itemname           | itemtype | itemcolor |  |  |
| +                                           | +                  |          | +         |  |  |
| 1                                           | Pocket knife—Nile  | E        | Brown     |  |  |
| 2                                           | Pocket knife-Avon  | E        | Brown     |  |  |
| 3                                           | Compass            | N        | l _       |  |  |
| 4                                           | Hammock            | F        | Khaki     |  |  |
| 5                                           | Safari cooking kit | E        | l _       |  |  |
| (5 rows)                                    |                    |          |           |  |  |

Une meilleure approche consiste à créer un modèle "**itemType**" séparé et à l'associer au modèle "**item**".

- 1. Mettez à jour le modèle "**item**" actuel et créez le modèle "**itemType**", puis associez les deux modèles l'un à l'autre.
- Mettez à jour la fonction seed\_data(), ajoutez des types d'articles factices et liez-les aux articles.
  - a. Lier un article (item) à un type d'article (itemType) doit être aléatoire. Vous parcourez les articles et, pour chaque *item*, vous sélectionnez un *itemType* aléatoire dans la base de données (recherchez comment utiliser une fonction random avec Sequelize) et liez le type d'article renvoyé à l'article.
- 3. Créez la route **GET /itemtypes/:id/items** qui renvoie tous les articles appartenant à un type d'article donné.
- 4. Créez la route **GET /itemtypes/bestsale** qui renvoie le type d'articles qui a le plus grand nombre d'articles vendus (utilisez le champ de quantité).

Un exemple de sortie de l'exercice 5.3 :

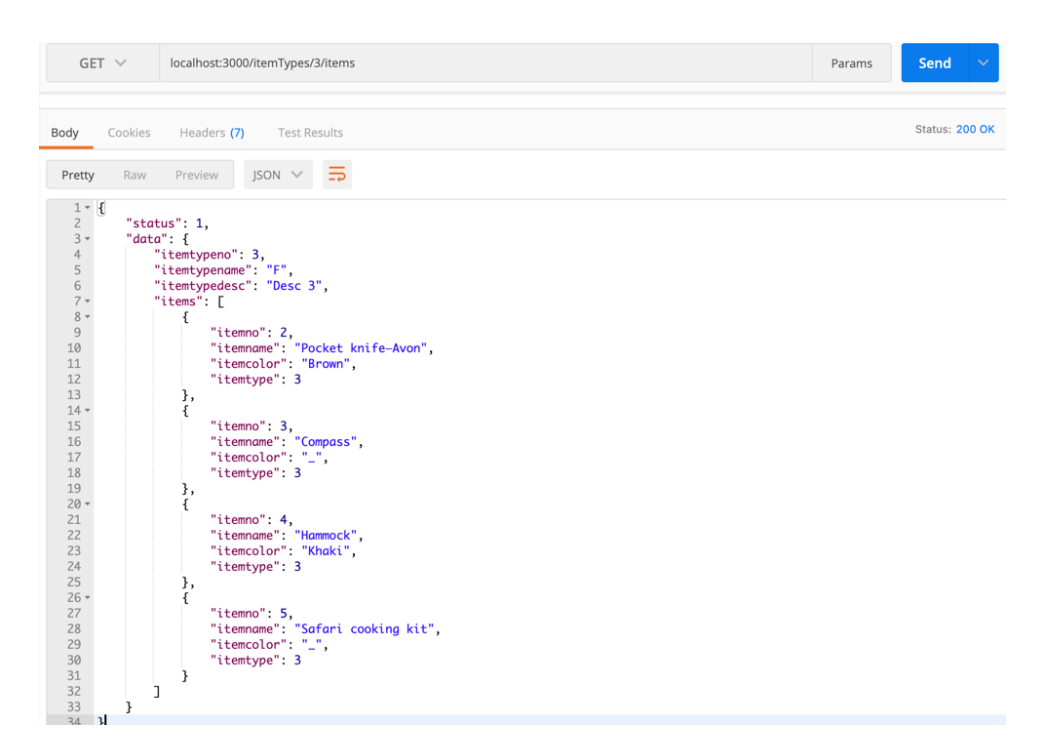

Un exemple de sortie de l'exercice 5.4 :

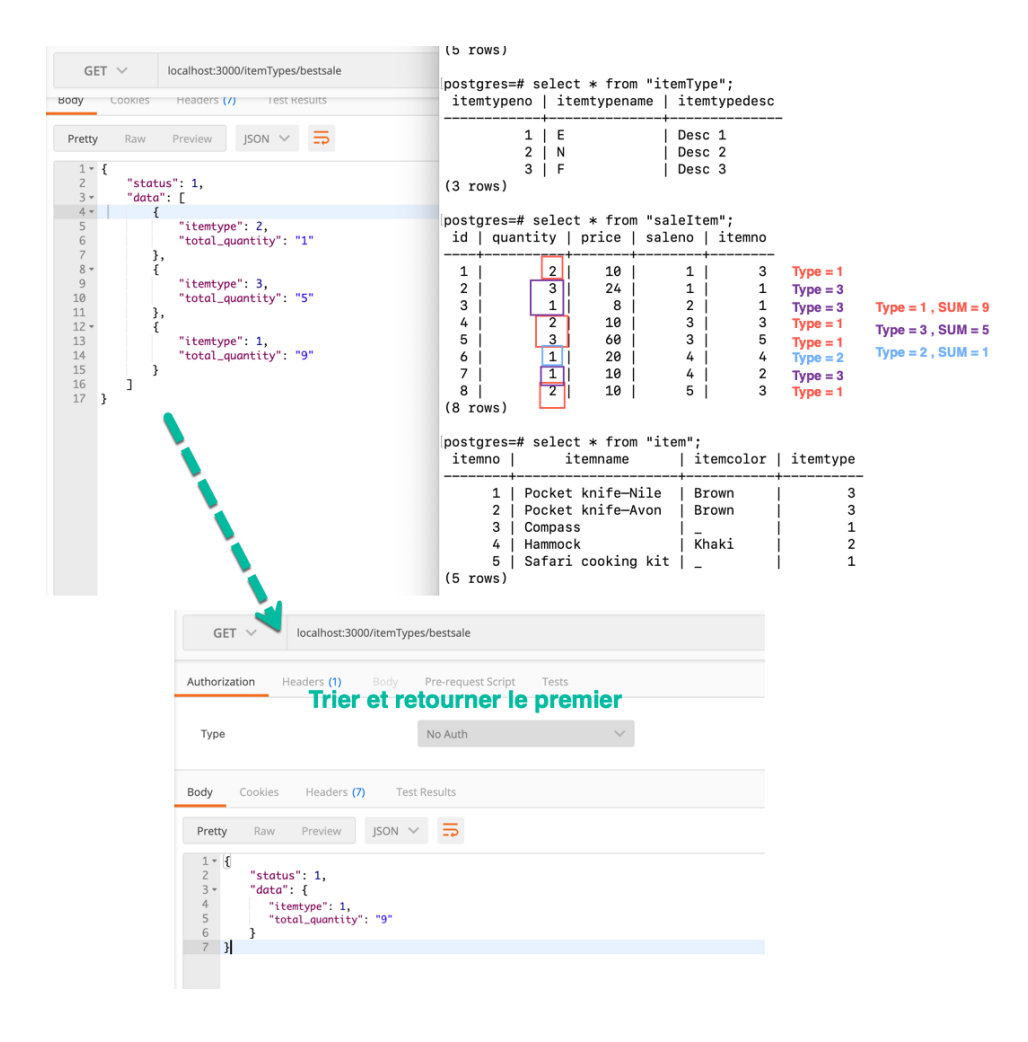